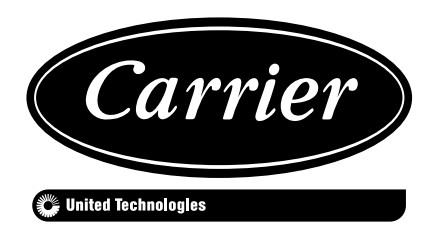

CONTROLS MANUAL

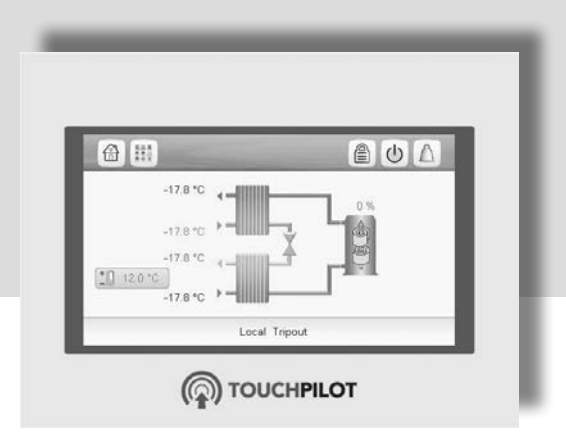

# Touch Pilot Junior Control 30WG / 30WGA / 61WG

**Operation instructions** 

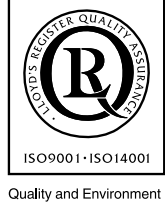

Management Systems Approval

### CONTENTS

| 1 - SAFETY CONSIDERATIONS                                 | 5        |
|-----------------------------------------------------------|----------|
| 1.1 - General description                                 | 5        |
| 1.2 - Safety precautions                                  | 5        |
| 2 - CONTROLLER OVERVIEW                                   | 5        |
| 2.1 - Control system                                      | 5        |
| 2.2 - System functionalities                              | 5        |
| 2.3 - Touch Pilot Junior components                       | 5        |
| 2.4 - Operating modes                                     | 5        |
| 3 - HARDWARE DESCRIPTION                                  | 6        |
| 3.1 - Control boards                                      | 6        |
| 3.2 - Power supply to boards                              | 6        |
| 3.3 - Light emitting diodes on boards                     | 6        |
| 3.4 - Pressure transducers                                | 6        |
| 3.5 - Temperature sensors                                 | 6        |
| 3.6 - Actuators                                           | 7        |
| 3.7 - Available connections                               | 7        |
| 4 - TOUCH PILOT CONTROL INTERFACE                         |          |
| 4.1 - User interface                                      |          |
| 4.2 - Connections                                         |          |
| 4.3 - Synoptic screen                                     |          |
| 4.4 - Menu structure (Basic / User access)                | 9        |
| 4.5 - Buttons                                             |          |
| 5 - SETTING UP TOUCH PH OT HINIOR CONTROL                 | 11       |
| 51 - Reading the Welcome screen                           | 11       |
| 5.2 - Exploring the Synoptic screen                       |          |
| 5.3 - Starting / Stopping the unit                        |          |
| 5.4 - Setting the schedule                                |          |
| 5.5 - Display settings                                    |          |
| 5.6 - Main menu                                           |          |
| 5.7 - Configuration menu                                  |          |
| 5.8 - Override screen                                     |          |
| 6 - WEB CONNECTION                                        | 14       |
| 6.1 - Web interface                                       |          |
| 6.2 - Opening the web interface                           |          |
| 6.3 - Web browser settings                                |          |
| 7 TOUCH DILOT HUNIOD INTEDEACE DETAILED MENU STRUCTURE    | 15       |
| 7 - TOUCHTHEOT JUNIOR INTERFACE - DETAILED MENU STRUCTURE |          |
| 7.2 - Configuration menu                                  |          |
| 7.3 - Alarms menu                                         |          |
|                                                           |          |
| 8 - TOUCH PILOI JUNIOR CONTROL OPERATION                  |          |
| 8.1 - Start / Stop control                                |          |
| 9.2 - Cooling / Heating                                   |          |
| 8.4 - Heat exchanger water pump control                   |          |
| 85 - Control point                                        |          |
| 86 - Capacity control                                     | 20<br>27 |
| 87 - Demand limit                                         |          |
| 88 - Night mode                                           |          |
| 8.9 - Dry cooler free cooling                             |          |
|                                                           | 20       |

| 8.10 - Additional space heating control             |  |
|-----------------------------------------------------|--|
| 8.11 - Built-in DHW and space heating control (HDC) |  |
| 8.12 - Condensing pressure control (optional)       |  |
| 8.13 - Master / Slave control                       |  |
| 9 - DIAGNOSTICS                                     |  |
| 9.1 - Control diagnostics                           |  |
| 9.2 - Displaying current alarms                     |  |
| 9.3 - Resetting alarms                              |  |
| 9.4 - E-mail notifications                          |  |
| 9.5 - Alarms description                            |  |
| 10 - MAINTENANCE                                    |  |

### PREFACE

The goal of this manual is to give a broad overview of the main functions of the Touch Pilot Junior (TPJ) control system used to control and monitor the operation of the following units:

- 30WG / 61WG units (cooling or heating)
- 30WGA condenserless units (cooling)

Instructions in this manual are given as a guide to good practice in the installation, start-up and operation of the control system. This document does not contain full service procedures for the correct operation of the equipment.

The support of a qualified Manufacturer Service Engineer is strongly recommended to ensure optimal operation of the equipment and the optimization of all available functionalities.

Note that this document may refer to optional components and certain functions, options or accessories may not be available for the specific unit.

IMPORTANT: All screenshots of the user interface provided in this manual include text in English. After changing the language of the system, all labels will be in the language selected by the user.

# Please read all instructions prior to proceeding with any work. Pay attention to all safety warnings.

The information provided herein is solely for the purpose of allowing customers to operate and service the equipment and it is not to be reproduced, modified or used for any other purpose without the prior consent of the Manufacturer.

### Abbreviations

In this manual, the refrigerant circuits are called circuit A and circuit B. Compressors in circuit A are labelled A1, A2 and A3. Those in circuit B are B1 and B2.

30WG, 30WGA (20-140) and 61WG (20-90) units have only one circuit with one, two, or three compressors (A1,A2,A3).

30WG, 30WGA (150-190) units have two circuits with two compressors per circuit (A1, A2, B1, B2).

#### The following abbreviations are used frequently:

| BMS | Building Management System                                       |
|-----|------------------------------------------------------------------|
| CCN | Carrier Comfort Network                                          |
| DGT | Discharge Gas Temperature                                        |
| DHW | Domestic Hot Water                                               |
| EWT | Entering Water Temperature                                       |
| EXV | Electronic Expansion Valve                                       |
| FC  | Free Cooling                                                     |
| HDC | Heating Device Control                                           |
| HSM | Heating System Manager                                           |
| LED | Light Emitting Diode                                             |
| LEN | Internal communication bus linking the controller and the boards |
| LWT | Leaving Water Temperature                                        |
| OAT | Outdoor Air Temperature                                          |
| SHC | Space Heating Control                                            |
| SST | Saturated Suction Temperature                                    |
| трј | Touch Pilot Junior                                               |

### **1 - SAFETY CONSIDERATIONS**

### 1.1 - General description

Installation, start-up and servicing of equipment can be hazardous if certain factors particular to the installation are not considered: operating pressures, presence of electrical components and voltages and the installation site (elevated plinths and built-up structures).

Only properly qualified installation engineers and highly qualified installers and technicians, fully trained for the product, are authorised to install and start-up the equipment safely.

During all servicing operations all instructions and recommendations which appear in the installation and service instructions for the product, as well as on tags and labels fixed to the equipment and components and accompanying parts supplied separately, must be read, understood and followed.

Failure to comply with the instructions provided by the manufacturer may result in injury or product damage.

- Apply all standard safety codes and practices.
- Wear safety glasses and gloves.
- Use the proper tools to move heavy objects.
- Move units carefully and set them down gently.

### 1.2 - Safety precautions

Only personnel qualified in accordance with IEC (International Electrotechnical Commission) recommendations may be permitted access to electrical components.

It is particularly recommended that all sources of electricity to the unit be shut off before any work is begun. Shut off the main power supply at the main circuit breaker or isolator.

# *IMPORTANT: This equipment conforms to all applicable codes regarding electromagnetic compatibility.*

### **RISK OF ELECTROCUTION!**

Even when the main circuit breaker or isolator is switched off, specific circuits may still be energised as they may be connected to a separate power source.

### **RISK OF BURNS!**

Electrical currents may cause components to get hot. Handle the power cable, electrical cables and conduits, terminal box covers and motor frames with great care.

### 2 - CONTROLLER OVERVIEW

### 2.1 - Control system

30WG/30WGA/61WG units come with the **Touch Pilot Junior** control that serves as a user interface and a configuration tool for controlling the operation of the unit(s).

### 2.2 - System functionalities

The system controls the start-up of the compressors needed to maintain the desired heat exchanger entering and leaving water temperature. It constantly manages the operation of the unit to maintain the correct refrigerant pressure in each circuit and monitors safety devices that protect the unit against failure and guarantee its optimal functioning.

### Touch Pilot Junior controls:

- compressor start-up to control the water loop
- fixed or variable-speed pumps to optimise water loop operation
- fan stages for units fitted with a dry cooler or 30WGA units with a remote condenser

### 2.3 - Touch Pilot Junior components

The controller manages a number of mechanisms that allow the unit to operate effectively, including the following:

- 4.3" touch screen
- BMS connection
- Scroll compressor technology
- Diagnostics
- Web connectivity / e-mail transmission
- Cooling control / Heating control
- Boiler control
- Domestic hot water production (optional)
- Free Cooling Dry Cooler control (optional)
- Condenser dry cooler control (optional) only LEN connector provided (dry cooler installed separately)

### 2.4 - Operating modes

The control system can operate in three independent modes:

- **Local mode:** The unit is controlled by commands from the user interface.
- **Remote mode:** The unit is controlled by dry contacts.
- Network mode: The unit is controlled by network commands (CCN or BACnet). Data communication cable is used to connect the unit to the proprietary protocol communication bus.

When the control operates autonomously (Local or Remote), it retains all of its control capabilities but does not offer any features of the Network.

### IMPORTANT: Emergency stop!

The Network emergency stop command stops the unit regardless of its active operating type.

### **3 - HARDWARE DESCRIPTION**

### 3.1 - Control boards

The control system consists of the main controller, i.e. Touch Pilot Junior, and at least one SIOB board. The controller constantly monitors the unit and manages the information received from various pressure and temperature probes.

The electrical box includes all boards controlling the unit and the user interface. All boards communicate via an internal bus.

The number of SIOB boards depends on the following:

- Size of the unit: Single-circuit units have one SIOB board by default, whereas dual-circuit units are fitted with two SIOB boards (the second SIOB board is normally used to support the second refrigerant circuit).
- Additional options: 20 to 140 units may be fitted with the second SIOB board only if the unit comes with additional functionalities, e.g. pump on the source side (condenser pump or cooler pump), partial heat recovery option, i.e. desupeheater (scheduled for future release).

In addition to SIOB board(s), 30WG/30WGA/61WG units of all sizes can be equipped with AUX1 board(s). The number of AUX1 boards installed on the unit depends on the selected options (see below).

|     | Option                   | 30WG | 30WGA | 61WG |
|-----|--------------------------|------|-------|------|
| ē   | Domestic Hot Water (DHW) | 0    |       | 0    |
| boa | Master/Slave assembly    | 0    | 0     | 0    |
| 1X1 | Brine to water           |      |       | 0    |
| AU  | Free cooling dry cooler* | 0    | 0     |      |
|     | Dry cooler (condenser)*  | 0    | 0     |      |

\*For these two options the board is directly installed in the dry cooler itself, not in the control box of the air-conditioning unit.

### 3.2 - Power supply to boards

All boards are supplied from a common 24 VAC supply referred to earth.

### CAUTION:

### Maintain correct polarity when connecting the power supply to the boards, otherwise the boards may be damaged.

In the event of a power supply interrupt, the unit restarts automatically without the need for an external command. However, any faults active when the supply is interrupted are saved and may in certain cases prevent a given circuit or the unit from restarting.

### 3.3 - Light emitting diodes on boards

All boards continuously check and indicate the proper operation of their electronic circuits.

A light emitting diode (LED) lights on each board when it is operating properly.

- The red LED flashing for a two-second period on the SIOB board indicates correct operation. A different rate indicates a board or a software failure.
- The green LED flashes continuously on all boards to show that the board is communicating correctly over its internal bus. If the green LED is not flashing, this indicates a LEN bus wiring problem.

### 3.4 - Pressure transducers

The control implements three types of pressure transducers, where two pressure transducers (high pressure and low pressure) are used to measure the suction and discharge pressure in each circuit and the third transducer type is water pressure type used in case of units fitted with the hydronic kit option.

### Discharge pressure transducers (high pressure type)

These transducers measure the discharge pressure in each circuit. They are used to control head pressure or high pressure load shedding. Discharge pressure sensors are mounted on the discharge line piping of each circuit.

### Suction pressure sensors (low pressure type)

These transducers measure the suction pressure in each circuit. They are used to control EXV, evaporating pressure (in heating mode) and monitor suction pressure safeties related to the compressor operating envelope. Suction pressure sensors are located on the suction piping of each circuit.

### Water pressure transducers

As an option (hydronic kit option), these sensors are used to monitor the water pressure and the water flow by measuring the water pressure in two different locations. The water flow rate is calculated, the unit is protected against water flow losses and the pump is protected against cavitation (low pump entering pressure).

### 3.5 - Temperature sensors

Temperature sensors constantly measure the temperature of various components of the unit, ensuring the correct operation of the system.

### Water heat exchanger entering and leaving water temp. sensors

The water heat exchanger entering and leaving water temp. sensors are used for capacity control and safety purposes. The water temperature sensors are installed in the entering and leaving side.

#### Suction temperature sensors

Suction temperature sensors are used to control temperature at the compressor inlet line in order to ensure correct capacity control management.

# Condenser entering and leaving water temp. sensors (30WG/61WG)

The condenser entering and leaving water temperature sensors are used for heating capacity control and safety purposes.

### Outdoor air temperature sensor (optional)

If available (30WG/61WG with DHW option, 30WGA as standard), this sensor measuring the outdoor air temperature is used for the reset signal calculation and for condensing fan control (standard for dry cooler and condenserless unit control).

#### Master/Slave water sensors (optional)

These sensors measure the common water temperature in the master/slave system capacity control. They are installed only in the case of master/slave units.

### 3.6 - Actuators

### **Electronic Expansion Valve**

The electronic expansion valve (EXV) is used to adjust the refrigerant flow to changes in the operating conditions of the machine. The high degree of accuracy with which the piston is positioned provides precise control of the refrigerant flow and suction superheat.

#### Flow switch

For units without internal pumps, a flow switch is mounted to ensure that the minimum flow rate required for the correct operation and protection of the system is maintained. If the flow switch fails, the alarm condition shuts off the unit.

### Water pumps (optional)

The controller can independently regulate each water heat exchanger pump. Touch Pilot Junior enables constant flow control based on the minimum pump speed setpoint.

Water flow control can also be based on the heat exchanger temperature difference or the water pressure difference.

### Boiler

If there is a unit fault in the heating mode this output authorises start-up and shutdown of a boiler. 30WG/30WGA units can be fitted with a boiler which is energised only when requested by the controller in case of heating demand. For 61WG units, the boiler is activated when the operating conditions are not suitable for thermodynamic heating or the unit is down due to a detected failure. See also section 8.10.1.

### **Electric heaters**

Electric heaters are used as a supplementary heating source in the heating mode. See also section 8.10.2.

### 3.7 - Available connections

Connections available at the user terminal block may vary depending on the selected options. The following table summarizes connections at the user terminal block.

# *IMPORTANT: Some contacts can be accessed only when the unit operates in Remote mode.*

#### 3.7.1 - Terminal block connections

| Description                           | Board          | Connector   | Remarks                                                               |
|---------------------------------------|----------------|-------------|-----------------------------------------------------------------------|
| Remote On/Off contact                 | SIOB,<br>cir A | +:32/ -:33  | Used for the unit on/off control (Remote mode)                        |
| Remote Heat/<br>Cool contact          | SIOB,<br>cir A | +:63/ -:64  | Used to set cooling and<br>heating when the unit is in<br>Remote mode |
| Switch-<br>controlled<br>demand limit | SIOB,<br>cir A | +:73/ -:74  | Used to control demand limit                                          |
| Switch dual setpoint                  | SIOB,<br>cir A | +:65/ -:66  | Used to select the second cooling setpoint                            |
| Lock switch                           | SIOB,<br>cir A | +:34/ -:35  | Used for the customer safety loops                                    |
| Condenser<br>3-way valve              | SIOB,<br>cir A | +:80+/-:80- | Used to control the water flow on the condenser side                  |
| Boiler                                | SIOB,<br>cir A | +:69/ -:70  | Used to command a boiler                                              |
| Running                               | SIOB,<br>cir A | +:37/-: 38  | Used to signal a running<br>status (at least one<br>compressor start) |

| Description<br>(cont.)                         | Board<br>(cont.) | Connector<br>(cont.) | Remarks<br>(continued)                                                       |
|------------------------------------------------|------------------|----------------------|------------------------------------------------------------------------------|
| Alarm                                          | SIOB,<br>cir A   | +: 30/-: 31          | Used to signal an alarm                                                      |
| Domestic hot<br>water (DHW)                    | AUX1             | -:310 /<br>CH12: 311 | Used to control domestic hot water production                                |
| Domestic hot<br>water (DHW)<br>priority switch | AUX1             | -:312/<br>+:313      | Used to control domestic<br>hot water priority                               |
| Summer<br>switch                               | AUX1             | -:323 /<br>+:322     | Used to stop the Space<br>Heating loop additional<br>pump during summer time |
| Electrical<br>Heater Stage 1                   | AUX1             | 341 / 12             | Used to control the electrical heater stage 1                                |
| Electrical<br>Heater Stage 2                   | AUX1             | 342 / 12             | Used to control the electrical heater stage 2                                |
| Electrical<br>Heater Stage 3                   | AUX1             | 343 / 12             | Used to control the electrical heater stage 3                                |
| Electrical<br>Heater Stage 4                   | AUX1             | 344 / 12             | Used to control the electrical heater stage 4                                |
| Additional<br>pump<br>command                  | AUX1             | 365 / 12             | Used to command the additional pump in case of DHW option                    |
| DHW<br>diverting valve                         | AUX1             | 340 / 12             | Used to command the DHW loop in case of DHW option                           |

### 3.7.2 - Volt-free contact (on/off and cooling/heating)

For units with a boiler, on/off contacts and cooling/heating contacts are as follows:

|                         | Off  | Cooling | Heating |
|-------------------------|------|---------|---------|
| On/Off contact          | open | closed  | closed  |
| Cooling/Heating contact | open | open    | closed  |

Off: Unit is stopped

Cooling: Unit is allowed to start in Cooling

```
Heating: Unit is allowed to start in Heating
```

### 3.7.3 - Volt-free setpoint selection contact

When the unit is under remote control, the volt-free contact is used to determine the active setpoint. This dry contact is used to switch between setpoints. It is active only when the control is in Remote mode. See also section 8.5.1.

| Contact  | Active setpoint |       |       |       |
|----------|-----------------|-------|-------|-------|
| Contact  | SP1 SP2         |       | SP3   | Auto  |
| SETP_SW1 | open            | close | open  | close |
| SETP_SW2 | open            | open  | close | close |

### 3.7.4 - Volt-free demand limit selection contact

One dry contact can be used to limit unit capacity. The limit threshold can be defined via the user interface in the Setpoint menu (see section 5.6).

|                        | 100% | Limit 1 | Limit 2 | Limit 3 |
|------------------------|------|---------|---------|---------|
| Demand limit 1 contact | open | closed  | open    | closed  |

### 3.7.5 - Summer switch (HDC option)

For units with HDC option, the summer switch can be used to control with the volt-free contact.

| Summer switch | Summer mode |
|---------------|-------------|
| open          | not active  |
| closed        | active      |

### **4 - TOUCH PILOT CONTROL INTERFACE**

### 4.1 - User interface

Touch Pilot Junior is a 4.3" colour touch screen with quick display of alarms, current unit operating status, etc. It allows for web connectivity and custom language support (control parameters displayed in the language selected by the user).

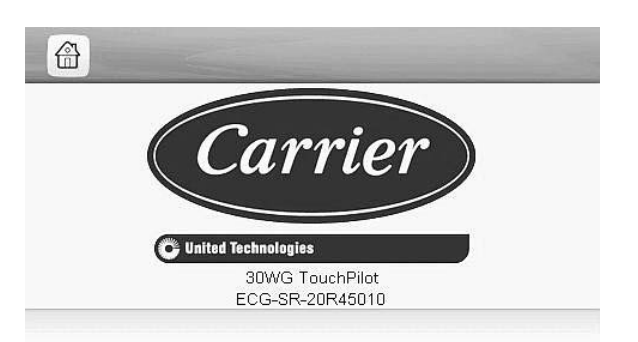

Example: Welcome screen for 30WG Touch Pilot Junior control

### Touch Pilot Junior provides access to the following screens:

- Welcome screen (splash screen)
- Synoptic screen
- Operating mode selection screen
- Data/configuration screens
- · Password entry and language selection screen
- Alarms screen
- Parameter modification screen
- Time schedule screen

IMPORTANT: If the user interface is not used for a long period, the Welcome screen is displayed, and then it goes blank. The control is always active and the operating mode remains unchanged. Press anywhere on the screen and the Welcome screen will be displayed.

### 4.2 - Connections

Connections are located on the bottom side of the controller.

The controller comes with two RS485 ports, where the first port is used to connect to CCN (Carrier Comfort Network) and the second RS485 port is used for internal communication (LEN). The Ethernet port allows for TCP/IP communication or BMS (Building Management System) connection thanks to BACnet/IP communication.

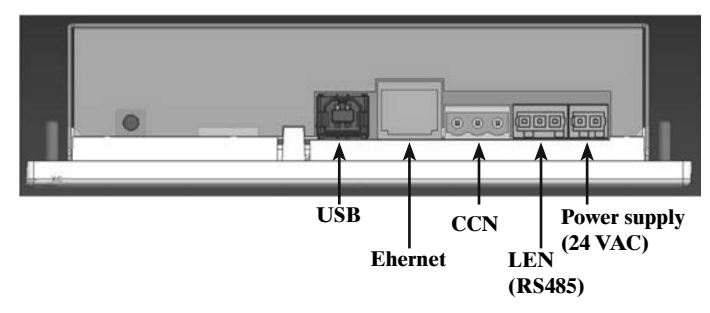

### 4.3 - Synoptic screen

The Synoptic screen allows you to monitor the vapourrefrigeration cycle.

The diagram indicates the current status of the unit, giving information on the unit capacity, the status of water heat exchanger pumps, and the pre-defined setpoint parameter.

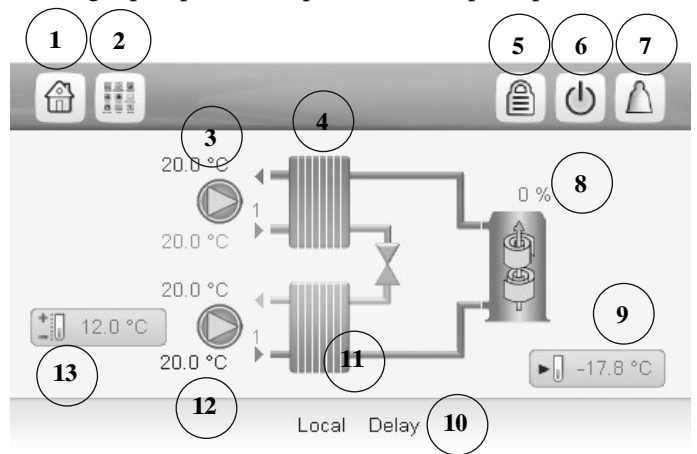

| 1  | Home button                               |
|----|-------------------------------------------|
| 2  | Main menu button                          |
| 3  | LWT and EWT (condenser)                   |
| 4  | Condenser                                 |
| 5  | Login button (restricted access to menus) |
| 6  | Start/Stop button                         |
| 7  | Alarm button                              |
| 8  | Compressor + unit capacity                |
| 9  | OAT (if OAT sensor available)             |
| 10 | Unit running status                       |
| 11 | Evaporator                                |
| 12 | LWT and EWT (evaporator)                  |
| 13 | Control point (setpoint + offset)         |
|    |                                           |

### 4.4 - Menu structure (Basic / User access)

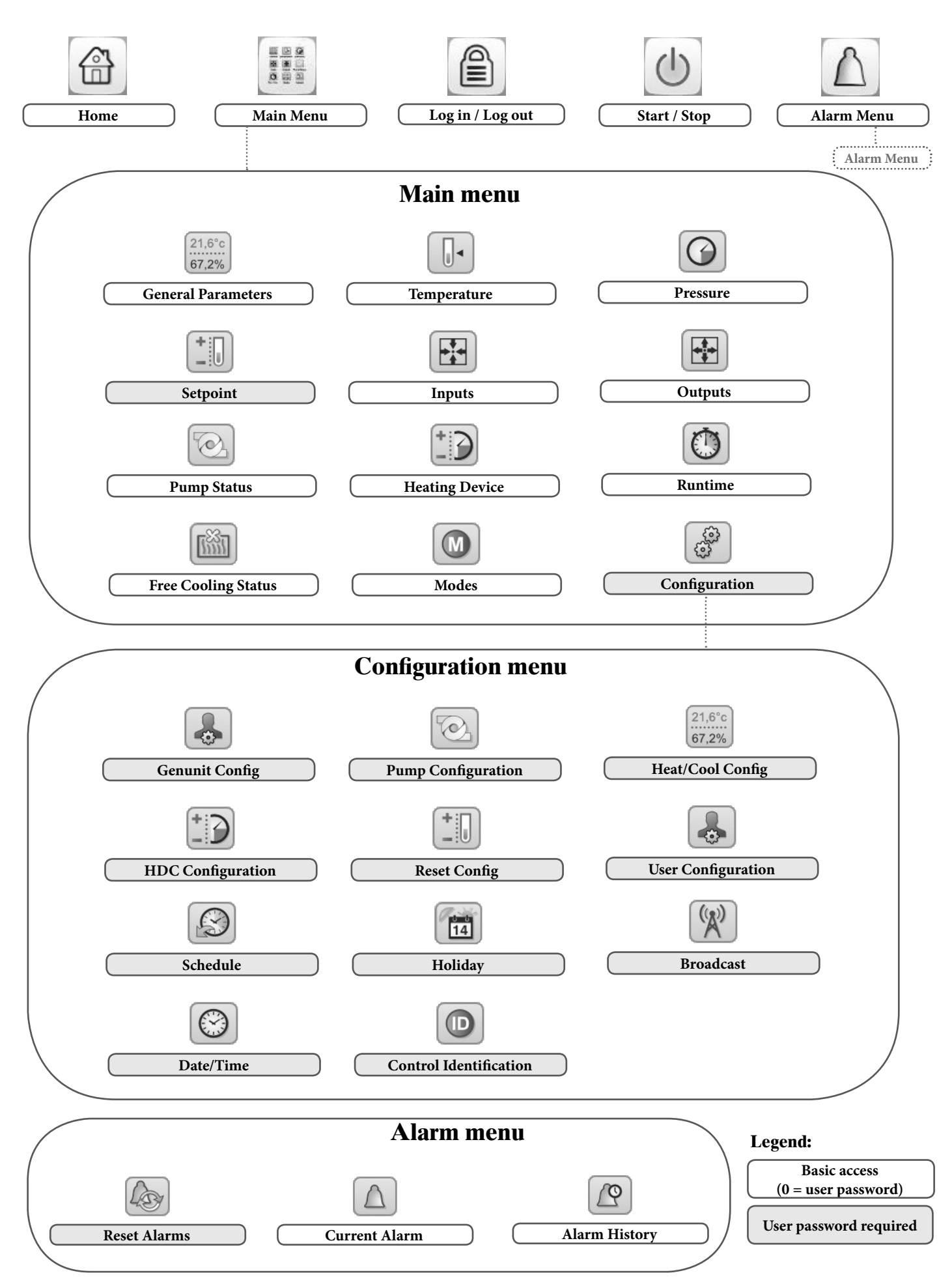

### 4.5 - Buttons

### HOME SCREEN

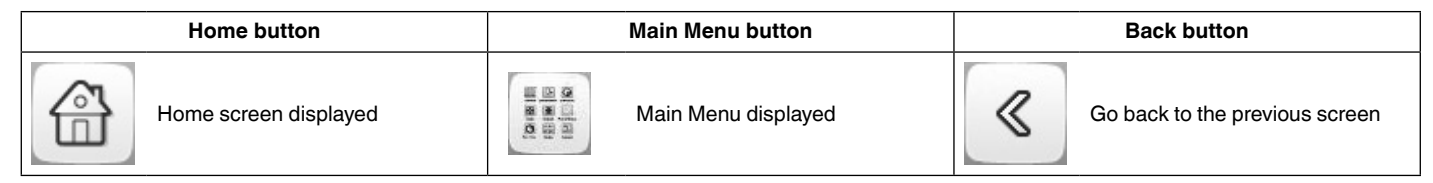

| Login button | Start/Stop button            | Alarm button                                                                                                    |
|--------------|------------------------------|----------------------------------------------------------------------------------------------------|
| Basic access | Unit is stopped              | No alarm active on the unit                                                                                                    |
| User access  | Unit is running (green icon) | Blinking icon: Partial alarm (one circuit affected by the alarm) or Alert (no action taken on the unit), <u>Steady icon:</u> Alarm(s) active on the unit (see section 9.5) |

### **OTHER SCREENS**

| Login screen                                                    | Parameters screen(s) |                           |  |  |
|-----------------------------------------------------------------|----------------------|---------------------------|--|--|
| Login: Confirm advanced access login                            | H                    | Save changes              |  |  |
| Logout: Reset the user level access and go to the splash screen | ×                    | Cancel your modifications |  |  |

|   | Force screen (override)                               |      | Navigation buttons                                                           |
|---|-------------------------------------------------------|------|------------------------------------------------------------------------------|
| 4 | Set force: Override the current command (if possible) |      | Displayed when the menu includes more than one page: Go to the previous page |
| 0 | Remove force: Remove the forced command               | 12 🔻 | Displayed when the menu includes more than one page: Go to the next page     |

### **5 - SETTING UP TOUCH PILOT JUNIOR CONTROL**

#### 5.1 - Reading the Welcome screen

The Welcome screen is the first screen shown after starting the user interface. It displays the application name as well as the current software version number.

• To exit the Welcome screen and go to the Home screen (see section 4.3), press the **Home** button .

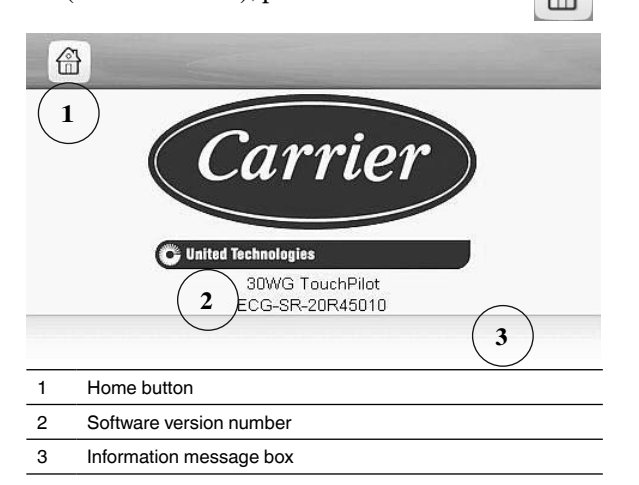

### Information message box

The information displayed in the status bar at the bottom of the screen includes relevant messages regarding the current user action. All screens presented further in this manual may display the following messages:

| MESSAGE                                             | STATUS                                                                               |
|-----------------------------------------------------|--------------------------------------------------------------------------------------|
| COMMUNICATION<br>FAILURE!                           | Equipment controller did not respond while reading the table content.                |
| ACCESS DENIED!                                      | Equipment controller denies access to one of the table data blocks.                  |
| LIMIT EXCEEDED!                                     | The value entered exceeds the table limits.                                          |
| Save changes?                                       | Modifications have been made. The exit must be confirmed by pressing Save or Cancel. |
| HIGHER FORCE IN<br>EFFECT!                          | Equipment controller rejects Force or Auto command.                                  |
| Too many users connected!<br>Please try again later | Too many users connected at the same time (WEB INTERFACE ONLY)                       |
|                                                     |                                                                                      |

### 5.2 - Exploring the Synoptic screen

The Synoptic screen provides an overview of the system control, allowing the user to monitor the vapour-refrigeration cycle. The diagram indicates the current status of the unit, giving information on the unit capacity, the status of water heat exchanger pumps, and the pre-defined setpoint parameter.

Press the **Main menu** button to access all unit functions.

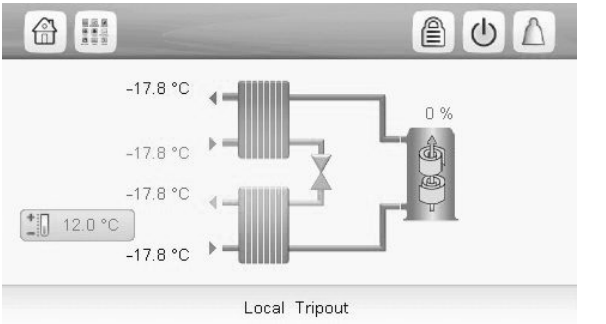

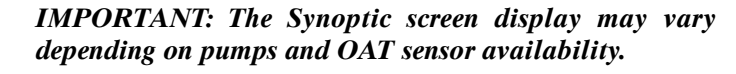

### 5.3 - Starting / Stopping the unit

With the unit in the Local off mode:

To display the list of operating modes and select the required mode, press the **Start/Stop** button in the upper-right corner of the Synoptic screen.

*IMPORTANT:* When entering the menu, please note that the currently selected item corresponds to the last running operating mode.

|   | Unit Start / Stop   |            |
|---|---------------------|------------|
| • | Local On            | •          |
|   | Local Schedule      |            |
|   | Network             |            |
|   | Remote              |            |
|   | Select Machine Mode | <b>A V</b> |

This screen is displayed only when the unit is currently not running. If the unit was in the running state, then the Confirm stop message would be displayed (see below).

| Local On | Local On: The unit is in the local control mode and allowed |
|----------|-------------------------------------------------------------|
|          | to start.                                                   |
| Local    | Local Schedule: The unit is in the local control mode and   |
| Schedule | allowed to start if the period is occupied.                 |
| Network  | Network: The unit is controlled by network commands and     |
|          | allowed to start if the period is occupied.                 |
| Remote   | Remote: The unit is controlled by external commands and     |
|          | allowed to start if the period is occupied.                 |
| Master   | Master: The unit operates as the master in the master/slave |
|          | assembly and allowed to start if the period is occupied.    |

#### To start the unit

- 1. Press the Start/Stop button.
- 2. Select the required Machine Mode.
- 3. The Welcome screen will be displayed.

Press  $\blacktriangle$  or  $\checkmark$  to go to the next page.

#### To stop the unit

- 1. Press the **Start/Stop** button.
- 2. Confirm the unit shutdown by pressing **Confirm Stop** or cancel the unit shutdown by pressing the **Back** button.

| Unit Start / Stop |   |
|-------------------|---|
| CONFIRM STOP      | ] |
|                   |   |
|                   |   |

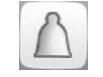

The bell located in the upper-right part of the screen lights when any fault is detected.

### 5.4 - Setting the schedule

The **first timer program** (schedule 1) provides a means to automatically **switch the unit from an occupied mode to an unoccupied mode**: the unit is started during occupied periods.

The **second timer program** (schedule 2) provides a means to automatically **switch the active setpoint from an occupied setpoint to an unoccupied setpoint**: cooling setpoint 1 is used during occupied periods, cooling or heating setpoint 2 during unoccupied periods.

The **third timer program** (schedule 3) allows the unit to switch to the **domestic hot water production** mode. The DHW mode is allowed during occupied periods.

The control offers the user the possibility of setting eight occupancy periods where each occupancy period includes the following elements to be defined:

- **Day of the week:** Select the days when the period is occupied.
- Occupancy time ("occupied from" to "occupied to"): Set occupancy hours for the selected days.
- **Timed Override Extension:** Extend the schedule if necessary. This parameter can be used in the case of some unplanned events. *Example: If the unit is normally scheduled to run between 8:00 to 18:00, but one day you want the air-conditioning system to operate longer, then set this timed override extension. If you set the parameter to "2", then the occupancy will end at 20:00.*

#### To set the unit start/stop schedule

- 1. Go to the Main menu.
- 2. Navigate to the Configuration menu (logged-in users only) and select **Schedule Menu** (SCHEDULE).
- 3. Go to OCCPC01S.
- 4. Select appropriate check boxes to set the unit occupancy on specific days.
- 5. Define the time of occupancy.
- 6. When the time schedule is set, the selected period will be presented in the form of the green band on the timeline.
- 7. Press the **Save** button to save your changes or the **Cancel** button to exit the screen without making modifications.

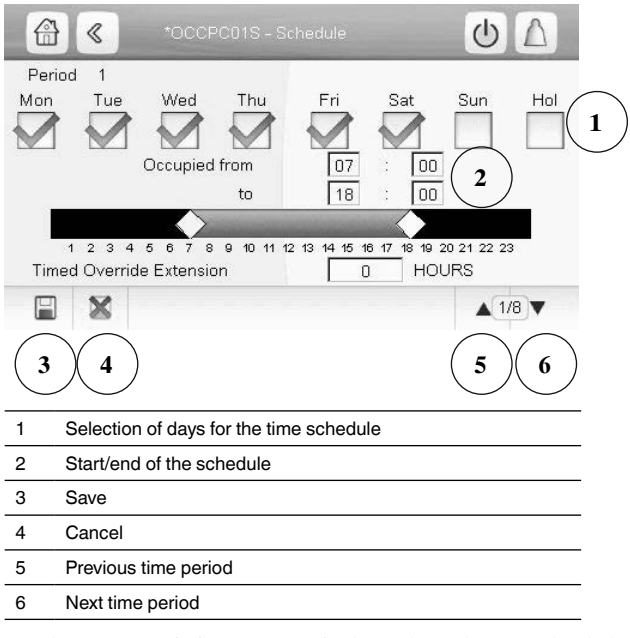

Each program is in unoccupied mode unless a schedule time period is active.

# If two periods overlap and are both active on the same day, **the occupied mode takes priority over the unoccupied period**.

Example: Schedule setting

| Hour  | MON | TUE | WED | THU | FRI | SAT | SUN | HOL |
|-------|-----|-----|-----|-----|-----|-----|-----|-----|
| 0:00  | P1  |     |     |     |     |     |     |     |
| 1:00  | P1  |     |     |     |     |     |     |     |
| 2:00  | P1  |     |     |     |     |     |     |     |
| 3:00  |     |     |     |     |     |     |     |     |
| 4:00  |     |     |     |     |     |     |     |     |
| 5:00  |     |     |     |     |     |     |     |     |
| 6:00  |     |     |     |     |     |     |     |     |
| 7:00  | P2  | P2  | P3  | P4  | P4  | P5  |     |     |
| 8:00  | P2  | P2  | P3  | P4  | P4  | P5  |     |     |
| 9:00  | P2  | P2  | P3  | P4  | P4  | P5  |     |     |
| 10:00 | P2  | P2  | P3  | P4  | P4  | P5  |     |     |
| 11:00 | P2  | P2  | P3  | P4  | P4  | P5  |     |     |
| 12:00 | P2  | P2  | P3  | P4  | P4  |     |     |     |
| 13:00 | P2  | P2  | P3  | P4  | P4  |     |     |     |
| 14:00 | P2  | P2  | P3  | P4  | P4  |     |     |     |
| 15:00 | P2  | P2  | P3  | P4  | P4  |     |     |     |
| 16:00 | P2  | P2  | P3  | P4  | P4  |     |     |     |
| 17:00 | P2  | P2  | P3  |     |     |     |     |     |
| 18:00 |     |     | P3  |     |     |     |     |     |
| 19:00 |     |     | P3  |     |     |     |     |     |
| 20:00 |     |     | P3  |     |     |     |     | P6  |
| 21:00 |     |     |     |     |     |     |     |     |
| 22:00 |     |     |     |     |     |     |     |     |
| 23:00 |     |     |     |     |     |     |     |     |

- MON: Monday
- TUE: Tuesday
- WED: Wednesday
- THU: Thursday FRI: Friday
- SAT: Saturday
- SUN: Sunday
- HOL: Holiday

| Occupied   |
|------------|
| Unoccupied |

| Period/Schedule | Starts at   | Stops at                 | Active on (days)  |  |  |
|-----------------|-------------|--------------------------|-------------------|--|--|
| P1: Period 1    | 0:00        | 3:00                     | Monday            |  |  |
| P2: Period 2    | 7:00        | 18:00                    | Monday + Tuesday  |  |  |
| P3: Period 3    | 7:00        | 21:00                    | Wednesday         |  |  |
| P4: Period 4    | 7:00        | 17:00                    | Thursday + Friday |  |  |
| P5: Period 5    | 7:00        | 12:00                    | Saturday          |  |  |
| P6: Period 6    | 20:00       | 21:00                    | Holidays          |  |  |
| P7: Period 7    | Not used in | this example             | )                 |  |  |
| P8: Period 8    | Not used in | Not used in this example |                   |  |  |

### Holidays

The control allows the user to define 16 holiday periods, where each period is defined by three parameters; the month, the start day and the duration of the holiday period.

During the holiday periods, the controller will be in occupied or unoccupied mode, depending on the periods validated as holidays. Each holiday period can be modified by the user via the Configuration menu (see section 5.7).

### 5.5 - Display settings

The User Login screen allows the user to do the following:

- Select the language of the controller.
- Change the system of measurement (imperial or metric).
- Gain access to more control options.

To access the User Login screen, press the **Login** button in the upper-right corner of the Synoptic screen.

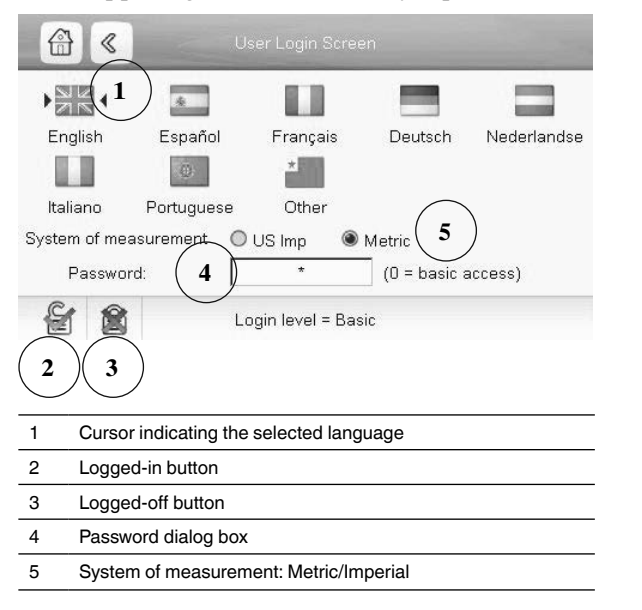

### User login

Only logged-in users can access configurable unit parameters. By default, user password is "11".

The user password can be modified in the User Configuration menu (USERCONF).

#### To log in as user

- 1. Press the Login button to open User Login Screen.
- 2. Press the Password box. A dialog box appears.
- 3. Provide the password (11) and press OK.

| 0   |    |    |   |     |    |     |    |   | v |
|-----|----|----|---|-----|----|-----|----|---|---|
| EX  | ат | NL | м | @   |    | CLE | AR | < |   |
| 1   | 2  | 3  | 4 | 5   | 6  | 7   | 8  | 9 | 0 |
| Q   | w  | E  | R | т   | z  | U   | 1  | 0 | Ρ |
| A   | s  | D  | F | G   | н  | J   | к  | L | 1 |
| Y   | ×  | c  | v | в   | N  | м   |    | • |   |
| ; ] |    |    | + | SPA | CE | CA  | PS | 0 | к |

- 4. The User Login screen appears.
- 5. Press the **Logged-in** button to save your changes or the **Logged-off** button to exit the screen without making modifications.

# NOTE: You may also leave the screen by pressing the Back button. Your changes will be saved.

#### Security access settings

- User-level security ensures that only authorised users are allowed to modify critical unit parameters.
- Only logged-in users are allowed to access the Configuration menu.
- It is strongly recommended to change the default password of the user interface to exclude the possibility of changing any parameters by an unqualified person.
- Only people qualified to manage the unit should be familiarized with the password.

### 5.6 - Main menu

The Main menu provides access to the main control parameters, including general parameters, inputs and outputs status, etc.

In order to access the menu, press the **Main menu** button located in the upper-left part of the Synoptic screen (see also section 4.3).

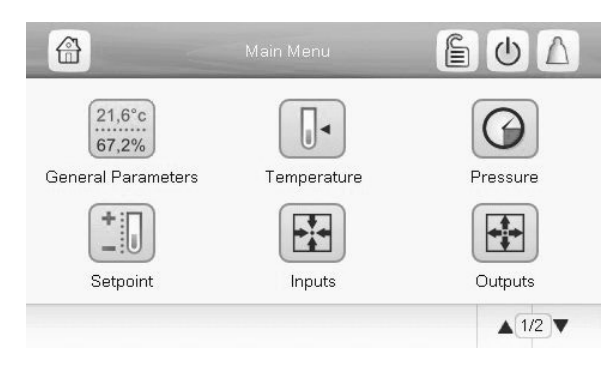

Specific unit parameters table/menu can be accessed by pressing the icon corresponding to the desired category.

In order to go back to the Synoptic screen, press

### 5.6.1 - General parameters screen

The General parameters screen provides access to a set of general unit parameters.

To access the General parameters screen, go to the Main menu and select **General Parameters**  $\begin{bmatrix} 21.6 \circ c \\ 0 & 0 \end{bmatrix}$ 

| ocal=0 Net.=1 Remote=2  | 0        |
|-------------------------|----------|
| Running Status          | Tripout  |
| Alarm State             | Shutdown |
| Minutes Left for Start  | 1.0 min  |
| Heat/Cool Status        | Cool     |
| Heat/Cool Select        | 0        |
| 0=Cool 1=Heat           |          |
| ha Un <b>D</b> awn hutt |          |

### 5.6.2 - Parameter modification

When the user selects the parameter to be modified, the following screen is displayed.

| v  | _  |    | _ |     | _  | _   | _  | _ | v |
|----|----|----|---|-----|----|-----|----|---|---|
| EX | ат | NU | м | @   |    | CLE | AR | < |   |
| 1  | 2  | 3  | 4 | 5   | 6  | 7   | 8  | 9 | 0 |
| Q  | w  | E  | R | т   | z  | U   | 1  | 0 | Ρ |
| A  | s  | D  | F | G   | н  | J   | к  | L | 1 |
| Y  | ×  | c  | v | в   | N  | M   |    | • | - |
| ;  | :  | -  | + | SPA | CE | CA  | PS | 0 | к |

Press OK to save or EXIT to cancel the modification.

### 5.7 - Configuration menu

The Configuration menu gives access to a number of usermodifiable parameters such as pump configuration, schedule menu, etc.

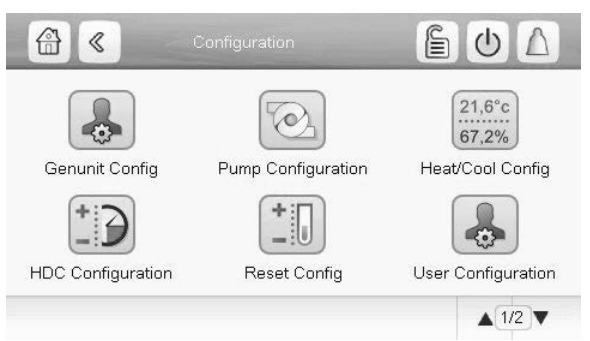

### General configuration screen

To access the General configuration screen, go to the Configuration menu and select **Genunit Config**.

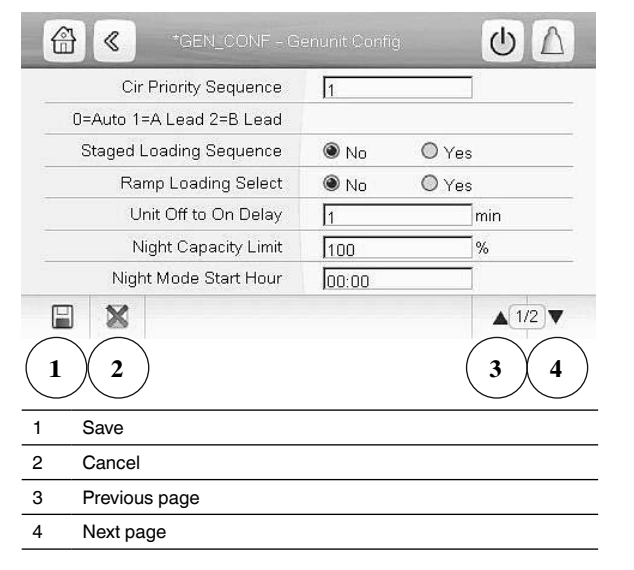

Press the field corresponding to the parameter to be modified and introduce all the necessary changes.

Once all the necessary modifications have been made, press to confirm or to cancel changes.

### 5.8 - Override screen

The override screen provides the option to issue the command overriding the current operation of the unit.

To access the override screen, press the forceable point of the data screen.

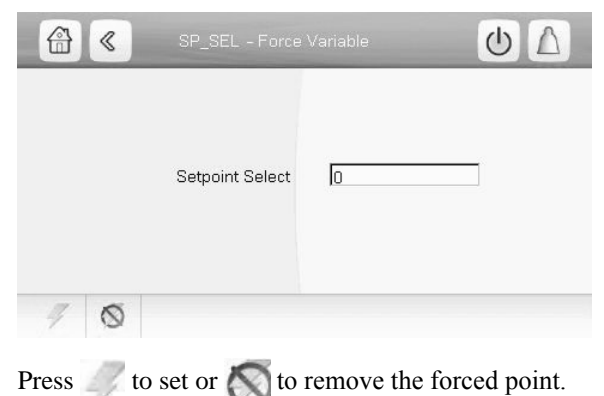

### **6 - WEB CONNECTION**

#### 6.1 - Web interface

The Touch Pilot Junior control can be accessed via a web browser (Internet Explorer, Mozilla Firefox, etc.).

Connection is from a PC using a web browser with Java.

### IMPORTANT: Use firewalls and VPN for secure connection.

### 6.2 - Opening the web interface

To access the Touch Pilot Junior control, enter the IP address of the unit in the address bar of the web browser.

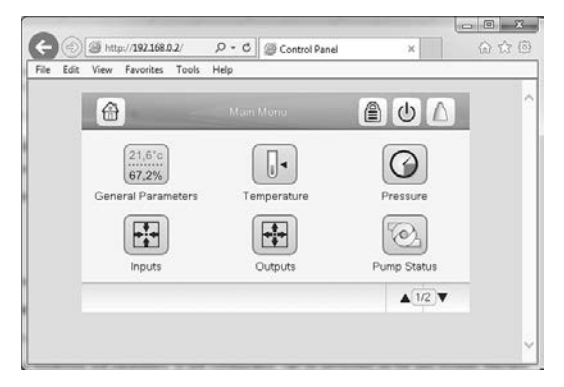

Unit default address: **169.254.0.1**. This address can be changed.

## *IMPORTANT: Only two web connections can be authorised at the same time.*

For security reasons the unit cannot be started / stopped via the web interface. All other operations, including monitoring unit parameters or unit configuration, can be performed via the web browser interface.

#### 6.3 - Web browser settings

Minimum web browser configuration:

- Internet Explorer (version 8 or higher) or Mozilla Firefox (version 26 or higher). In the advanced connection options add the unit IP address to the exceptions list. Do not use a proxy server.
- Java platform (version 6 or higher). In the control panel, clear the Keep temporary files on my computer check box and use a direct connection.

*IMPORTANT: Two users can be connected simultaneously with no priority between them. Note the last modification is always taken into account.* 

### 7 - TOUCH PILOT JUNIOR INTERFACE - DETAILED MENU STRUCTURE

### 7.1 - Main menu

| lcon                                                                                             | Displayed text*     | Description         | Associated table |
|--------------------------------------------------------------------------------------------------|---------------------|---------------------|------------------|
| 21,6°c<br>67,2%                                                                                  | General Parameters  | General Parameters  | GENUNIT          |
|                                                                                                  | Temperature         | Temperature         | TEMP             |
| $\bigcirc$                                                                                       | Pressure            | Pressure            | PRESSURE         |
|                                                                                                  | Setpoint            | Setpoint            | SETPOINT         |
|                                                                                                  | Inputs              | Inputs status       | INPUTS           |
|                                                                                                  | Outputs             | Outputs status      | OUTPUTS          |
|                                                                                                  | Pump Status         | Pump Status         | PUMPSTAT         |
| -                                                                                                | Heating Device      | Heating Device      | HDC_STAT         |
|                                                                                                  | Runtime             | Runtime             | RUNTIME          |
|                                                                                                  | Free Cooling Status | Free Cooling Status | FCOOL_ST         |
|                                                                                                  | Modes               | Modes               | MODES            |
| €<br>C<br>C<br>C<br>C<br>C<br>C<br>C<br>C<br>C<br>C<br>C<br>C<br>C<br>C<br>C<br>C<br>C<br>C<br>C | Configuration       | Configuration menu  | CONFIG           |

\* Depends on the selected language (English by default).

# CAUTION: Since specific units may not include additional features, some tables may contain parameters that cannot be configured for a given unit.

| 21,6°<br>67,2% | General Parameters Menu – GENUNIT |          |      |                                |                                                                                   |  |  |  |  |
|----------------|-----------------------------------|----------|------|--------------------------------|-----------------------------------------------------------------------------------|--|--|--|--|
| No.            | Point name                        | Status   | Unit | Displayed text*                | Description                                                                       |  |  |  |  |
| 1              | CTRL_TYP                          | 0 to 2   | -    | Local=0 Net.=1 Remote=2        | Operating mode:<br>0 = Local<br>1 = Network<br>2 = Remote                         |  |  |  |  |
| 2              | STATUS                            | -        | -    | Running Status                 | Off, Running, Stopping, Delay, Trip out, Ready, Override, etc.                    |  |  |  |  |
| 3              | ALM                               | -        | -    | Alarm State                    | Alarm state: Normal, Partial, Shutdown                                            |  |  |  |  |
| 4              | min_left                          | -        | min  | Minutes Left for Start         | Minutes before the unit start-up                                                  |  |  |  |  |
| 5              | HEATCOOL                          | -        | -    | Heat/Cool Status               | Heating/cooling status: Heat/Cool                                                 |  |  |  |  |
| 6              | HC_SEL                            | 0 to 1   | -    | Heat/Cool Select               | Heating/cooling selection:<br>0 = Cooling<br>1 = Heating                          |  |  |  |  |
| 7              | SP_SEL                            | 0 to 3   | -    | Setpoint Select                | Setpoint selection                                                                |  |  |  |  |
| 8              |                                   |          |      | 0=Auto 1=Spt1 2=Spt2<br>3=Spt3 | 0 = Auto (schedule control)<br>1 = Setpoint 1<br>2 = Setpoint 2<br>3 = Setpoint 3 |  |  |  |  |
| 9              | SP_OCC                            | no / yes | -    | Setpoint Occupied?             | Setpoint occupancy status                                                         |  |  |  |  |

**21.6°c** 67.2% General Parameters Menu – GENUNIT (continued)

| No. | Point name | Status          | Unit | Displayed text*          | Description                                                                                                    |
|-----|------------|-----------------|------|--------------------------|----------------------------------------------------------------------------------------------------|
| 10  | CHIL_S_S   | dsable / enable | -    | Net.: Cmd Start/Stop     | Unit start/stop via Network: When the unit is in<br>Network mode, start/stop command can be forced                                                                                                    |
| 11  | CHIL_OCC   | no / yes        | -    | Net.: Cmd Occupied       | Unit time schedule via Network: When the unit is in Network mode, the forced value can be used instead of the real occupancy state                                                                    |
| 12  | CAP_T      | 0 to 100        | %    | Percent Total Capacity   | Total unit capacity                                                                                                    |
| 13  | CAPA_T     | 0 to 100        | %    | Circuit A Total Capacity | Total capacity, circuit A                                                                                                    |
| 14  | CAPB_T     | 0 to 100        | %    | Circuit B Total Capacity | Total capacity, circuit B                                                                                                    |
| 15  | DEM_LIM    | 0 to 100        | %    | Active Demand Limit Val  | Active demand limit value: When the unit is in Network<br>mode, the minimum value will be used compared to<br>the status of the external limit switch contact and the<br>demand limit switch setpoint |
| 16  | SP         | -               | °C   | Current Setpoint         | Current setpoint                                                                                                    |
| 17  | CTRL_PNT   | -20.0 to 67.2   | °C   | Control Point            | Control point: Water temperature that the unit must produce                                                                                                    |
| 18  | EMSTOP     | dsable / enable | -    | Emergency Stop           | Emergency stop: Used to stop the unit regardless of its active operating type                                                                                                    |

\*Depends on the selected language (English by default).

### Temperature Menu – TEMP

•

| No. | Point name | Status | Unit | Displayed text*          | Description                                                                                 |
|-----|------------|--------|------|--------------------------|---------------------------------------------------------------------------------------------|
| 1   | EWT        | -      | °C   | Entering Water Temp      | Evaporator entering water temperature: Used for<br>capacity control                         |
| 2   | LWT        | -      | °C   | Leaving Water Temp       | Evaporator leaving water temperature: Used for<br>capacity control                          |
| 3   | SST_A      | -      | °C   | Saturated Suction Tp A   | Saturated suction temperature, circuit A                                                    |
| 4   | SST_B      | -      | °C   | Saturated Suction Tp B   | Saturated suction temperature, circuit B                                                    |
| 5   | SUCT_A     | -      | °C   | Gas Suction Temp A       | Compressor suction temperature, circuit A                                                   |
| 6   | SUCT_B     | -      | °C   | Gas Suction Temp B       | Compressor suction temperature, circuit B                                                   |
| 7   | OAT        | -      | °C   | Outside Air Temperature  | Outdoor air temperature: Used to determine a number of control mechanisms                   |
| 8   | COND_EWT   | -      | °C   | Cond Entering Water Temp | Condenser entering water temperature                                                        |
| 9   | COND_LWT   | -      | °C   | Cond Leaving Water Temp  | Condenser leaving water temperature                                                         |
| 10  | SCT_A      | -      | °C   | Saturated Condens Tp A   | Saturated condensing temperature, circuit A                                                 |
| 11  | SCT_B      | -      | °C   | Saturated Condens Tp B   | Saturated condensing temperature, circuit B                                                 |
| 12  | DGT_A      | -      | °C   | Discharge Gas Temp cir A | Discharge gas temperature, circuit A                                                        |
| 13  | DGT_B      | -      | °C   | Discharge Gas Temp cir B | Discharge gas temperature, circuit B                                                        |
| 14  | CHWSTEMP   | -      | °C   | Chilled Water Syst Temp  | Chilled water system temperature (used for master/<br>slave assembly control when cooling ) |
| 15  | HTWSTEMP   | -      | °C   | Heat Water Syst Temp     | Hot water system temperature (used for master/slave assembly control when heating)          |
| 16  | DRY_LWT    | -      | °C   | Dry Cooler Leaving WT    | Dry cooler – leaving water temperature                                                      |
| 17  | SPACETMP   | -      | °C   | Optional Space Temp      | Outdoor air temperature reading<br>(optional OAT sensor needed)                             |

\*Depends on the selected language (English by default).

### Pressure Menu – PRESSURE

| No. | Point name | Status | Unit | Displayed text*      | Description                              |
|-----|------------|--------|------|----------------------|------------------------------------------|
| 1   | DP_A       | -      | kPa  | Discharge Pressure A | Compressor discharge pressure, circuit A |
| 2   | SP_A       | -      | kPa  | Suction Pressure A   | Compressor suction pressure, circuit A   |
| 3   | DP_B       | -      | kPa  | Discharge Pressure B | Compressor discharge pressure, circuit B |
| 4   | SP_B       | -      | kPa  | Suction Pressure B   | Compressor suction pressure, circuit B   |

\*Depends on the selected language (English by default).

 $(\mathcal{G})$ 

### **Setpoint Menu – SETPOINT**

| No. | Point name | Status        | Default | Unit | Displayed text*         | Description                                                                              |
|-----|------------|---------------|---------|------|-------------------------|------------------------------------------------------------------------------------------|
| 1   | csp1       | -28.9 to 20.0 | 12.0    | °C   | Cooling Setpoint 1      | Cooling setpoint 1 (used during occupied periods)                                        |
| 2   | csp2       | -28.9 to 20.0 | 12.0    | °C   | Cooling Setpoint 2      | Cooling setpoint 2 (used during unoccupied periods)                                      |
| 3   | ice_sp     | -28.9 to 20.0 | 12.0    | °C   | Cooling Ice Setpoint    | Cooling ice setpoint                                                                     |
| 4   | hsp1       | 20.0 to 65.0  | 50.0    | °C   | Heating Setpoint 1      | Heating setpoint 1 (used during occupied periods)                                        |
| 5   | hsp2       | 20.0 to 65.0  | 50.0    | °C   | Heating Setpoint 2      | Heating setpoint 2 (used during unoccupied periods)                                      |
| 6   | hsp3       | 20.0 to 65.0  | 50.0    | °C   | Heating Setpoint 3      | Used as Domestic Hot Water Setpoint when Heating Device Control is selected (optional)   |
| 7   | ramp_sp    | 0.1 to 1.1    | 0.6     | ^C   | Ramp Loading Setpoint   | Ramp loading setpoint (rate at which the water temperature may change within one minute) |
| 8   | lim_sp1    | 0 to 100      | 100     | %    | Switch Limit Setpoint 1 | Demand limit setpoint 1                                                                  |
| 9   | lim_sp2    | 0 to 100      | 100     | %    | Switch Limit Setpoint 2 | Demand limit setpoint 2                                                                  |
| 10  | lim_sp3    | 0 to 100      | 100     | %    | Switch Limit Setpoint 3 | Demand limit setpoint 3                                                                  |
| 11  | cond_sp    | 30.0 to 58.0  | 40.0    | °C   | Condensing Setpoint     | Condensing setpoint (see also section 8.12.3)                                            |

\*Depends on the selected language (English by default).

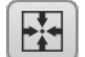

### Inputs Menu – INPUTS

| No. | Point name | Status            | Unit | Displayed text*         | Description                                            |
|-----|------------|-------------------|------|-------------------------|--------------------------------------------------------|
| 1   | ONOFF_SW   | open / close      | -    | On/Off - Remote Switch  | Remote on/off switch                                   |
| 2   | HC_SW      | open / close      | -    | Remote heat/Cool Switch | Remote heating/cooling selection switch                |
| 3   | on_ctrl    | off / cool / heat | -    | Current Control         | Current control: Off, Cool, Heat                       |
| 4   | SETP_SW1   | open / close      | -    | Remote Setpoint Switch1 | Remote Setpoint Switch 1                               |
| 5   | SETP_SW2   | open / close      | -    | Remote Setpoint Switch2 | Remote Setpoint Switch 2                               |
| 6   | LIM_SW1    | open / close      | -    | Limit Switch 1 Status   | Demand limit switch 1                                  |
| 7   | LIM_SW2    | open / close      | -    | Limit Switch 2 Status   | Not applicable (please ignore this parameter)          |
| 8   | FLOW_SW    | open / close      | -    | Exchanger Flow Switch   | Flow switch status                                     |
| 9   | DIFF_FLW   | open / close      | -    | Diff Exchanger Flow Sw  | Condenser Flow switch status (currently not available) |
| 10  | LOCK_SW    | open / close      | -    | Lock Input              | Customer interlock status                              |
| 11  | DSHTR_SW   | open / close      | -    | Desuper heater demand   | Desuperheater demand (currently not available)         |
| 12  | HP_SW_A    | open / close      | -    | High Pressure Switch A  | High pressure switch A                                 |
| 13  | HP_SW_B    | open / close      | -    | High Pressure Switch B  | High pressure switch B                                 |
| 14  | SP_RESET   | 0 to 20           | mA   | Setpoint Reset Signal   | Setpoint reset signal                                  |

\*Depends on the selected language (English by default).

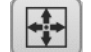

### **Outputs Menu – OUTPUTS**

| No. | Point name | Status   | Unit | Displayed text*          | Description                                   |
|-----|------------|----------|------|--------------------------|-----------------------------------------------|
| 1   | CP_A1      | off / on | -    | Compressor A1 Output     | Compressor A1 command                         |
| 2   | CP_A2      | off / on | -    | Compressor A2 Output     | Compressor A2 command                         |
| 3   | CP_A3      | off / on | -    | Compressor A3 Output     | Compressor A3 command                         |
| 4   | FAN_A      |          | -    | Condenser Fan Stages A   | Condenser fan stages, circuit A               |
| 5   | EXVPosA    |          | %    | EXV Position Circuit A   | EXV position, circuit A                       |
| 6   | HD_POS_A   |          | %    | Head Pressure position A | Head pressure, circuit A                      |
| 7   | RV_A       | off / on | -    | Reverse Valve cir A      | Not applicable (please ignore this parameter) |
| 8   | LLS_A      | off / on | -    | Liquid Line Solenoid A   | Liquid line solenoid valve status, circuit A  |
| 9   | CP_B1      | off / on | -    | Compressor B1 Output     | Compressor B1 command                         |
| 10  | CP_B2      | off / on | -    | Compressor B2 Output     | Compressor B2 command                         |
| 11  | FAN_B      |          | -    | Condenser Fan Stages B   | Condenser fan stages, circuit B               |
| 12  | EXVPosB    |          | %    | EXV Position Circuit B   | EXV position, circuit B                       |
| 13  | HD_POS_B   |          | %    | Head Pressure position B | Head pressure, circuit B                      |
| 14  | RV_B       | off / on | -    | Reverse Valve cir B      | Not applicable (please ignore this parameter) |

**+**;+ +

### Outputs Menu – OUTPUTS (continued)

| No. | Point name | Status   | Unit | Displayed text*         | Description                                  |
|-----|------------|----------|------|-------------------------|----------------------------------------------|
| 15  | LLS_B      | off / on | -    | Liquid Line Solenoid B  | Liquid line solenoid valve status, circuit B |
| 16  | FAN_DRY    |          | -    | Dry Cooler Fan Stages   | Dry cooler fan stages                        |
| 17  | VFAN_DRY   |          | %    | Variable Speed Fan DryC | Variable speed fan – dry cooler              |
| 18  | Water3wv   |          | %    | Three Way Water Valve   | Three-way water valve status                 |
| 19  | boiler     | off / on | -    | Boiler Output           | Boiler command                               |
| 20  |            |          |      | Electrical Heat Stages  | Electric heating command                     |
| 21  | alert      | off / on | -    | Alert Relay Output      | Alert relay status                           |
| 22  | alarm      | off / on | -    | Alarm Relay Output      | Alarm relay status                           |
| 23  | running    | off / on | -    | Running Status          | Running relay status                         |

\*Depends on the selected language (English by default).

### Pump Status Menu – PUMPSTAT

| No. | Point name | Status   | Unit | Displayed text*          | Description                              |
|-----|------------|----------|------|--------------------------|------------------------------------------|
| 1   |            |          |      | COOLER PUMP              | Evaporator pump                          |
| 2   | CL_PUMP1   | off / on | -    | Cooler Pump 1 Command    | Evaporator pump 1 control                |
| 3   | CL_PUMP2   | off / on | -    | Cooler Pump 2 Command    | Evaporator pump 2 control                |
| 4   | CL_WPIN    | -        | kPa  | Cool Inlet Water Press   | Evaporator inlet water pressure          |
| 5   | CL_WPOUT   | -        | kPa  | Cool Outlet Water Press  | Evaporator outlet water pressure         |
| 6   | CL_WPCAL   | no / yes | -    | Cool Water Press. Calib? | Evaporator water pressure calibration    |
| 7   | CL_OFFST   | -        | kPa  | Cool Water Press. Offset | Evaporator water pressure offset         |
| 8   | CL_FILTR   | -        | kPa  | Cool delta press. filt   | Evaporator delta pressure filter         |
| 9   | CL_WPMIN   | -        | kPa  | Cool mini water pressure | Evaporator mini water pressure           |
| 10  | CL_WFLOW   | -        | l/s  | Cool Water flow          | Evaporator water flow                    |
| 11  | CL_WdtSp   | -        | ^C   | Cool Water DT Setpoint   | Evaporator water delta temp. setpoint    |
| 12  | CL_WdpSp   | -        | kPa  | Cool Water DP Setpoint   | Evaporator water delta pressure setpoint |
| 13  | CL_DvPos   | 0 to 100 | %    | Cool Pump drive position | Evaporator pump drive position           |
| 14  | CL_DrvPw   | -        | kW   | Cool Pump drive Power    | Evaporator pump drive power              |
| 15  | CL_Drvl    | -        | А    | Cool Pump drive Amps     | Evaporator pump drive current            |
| 16  | CL_DrvVs   |          | -    | Cool Pump drive version  | Evaporator pump drive version            |
| 17  | CL_DvTyp   | -        | -    | Cool Pump drive type     | Evaporator pump drive type               |
| 18  |            |          |      | CONDENSER PUMP           | Condenser pump                           |
| 19  | CD_PUMP1   | off / on | -    | Cond Pump 1 Command      | Condenser pump 1 command                 |
| 20  | CD_PUMP2   | off / on | -    | Cond Pump 2 Command      | Condenser pump 2 command                 |
| 21  | CD_WPIN    | -        | kPa  | Cond Inlet Water Press   | Condenser inlet water press              |
| 22  | CD_WPOUT   | -        | kPa  | Cond Outlet Water Press  | Condenser outlet water press             |
| 23  | CD_WPCAL   | no / yes | -    | Cond Water Press. Calib? | Condenser water pressure calibration     |
| 24  | CD_OFFST   | -        | kPa  | Cond Water Press. Offset | Condenser water pressure offset          |
| 25  | CD_FILTR   | -        | kPa  | Cond delta press. filt   | Condenser delta pressure filter          |
| 26  | CD_WPMIN   | -        | kPa  | Cond mini water pressure | Condenser mini water pressure            |
| 27  | CD_WFLOW   | -        | l/s  | Cond Water flow          | Condenser water flow                     |
| 28  | CD_WdtSp   | -        | ^C   | Cond Water DT Setpoint   | Condenser water delta temp. setpoint     |
| 29  | CD_WdpSp   | -        | kPa  | Cond Water DP Setpoint   | Condenser water delta pressure setpoint  |
| 30  | CD_DvPos   | 0 to 100 | %    | Cond Pump drive position | Condenser pump drive position            |
| 31  | CD_DrvPw   | -        | kW   | Cond Pump drive Power    | Condenser pump drive power               |
| 32  | CD_Drvl    | -        | А    | Cond Pump drive Amps     | Condenser pump drive current             |
| 33  | CD_DrvVs   | -        | -    | Cond Pump drive version  | Condenser pump drive version             |
| 34  | CD_DvTyp   | -        | -    | Cond Pump drive type     | Condenser pump drive type                |

\*Depends on the selected language (English by default).

### Heating Device Menu – HDC\_STAT

| No. | Point name | Status       | Unit | Displayed text*               | Description                                                                                                  |
|-----|------------|--------------|------|-------------------------------|----------------------------------------------------------------------------------------------------|
| 1   | dhw_mode   | 0 to 2       | -    | Mode:<br>0=SHC,1=DHW, 2=moves | Mode:<br>0 = Space Heating Control (SHC)<br>1 = Domestic Hot Water (DHW)<br>2 = Changing between SHC and DHW |
| 2   | dhw_dem    | no / yes     | -    | DHW Demand                    | DHW demand                                                                                                   |
| 3   | dhw_time   | -            | -    | Current DHW Runtime           | Current DHW runtime                                                                                          |
| 4   | shc_time   | -            | -    | Current SHC Runtime           | Current SHC Runtime                                                                                          |
| 5   | sum_mode   | no / yes     | -    | Summer Mode                   | Summer mode                                                                                                  |
| 6   | ctrl_pnt   | -            | -    | Current Control Point         | Current Control Point                                                                                        |
| 7   | oat        | -            | -    | Outdoor Air Temperature       | Outdoor Air Temperature                                                                                      |
| 8   | DHW_REQ    | open / close | -    | DHW Request input             | DHW Request input                                                                                            |
| 9   | DHW_SW     | open / close | -    | DHW Priority Switch           | DHW Priority Switch                                                                                          |
| 10  | SUMM_SW    | open / close | -    | Summer Switch                 | Summer Switch                                                                                                |
| 11  | add_pump   | off / on     | -    | Additional Pump Output        | Additional Pump Output                                                                                       |
| 12  | dhw_vlv    | off / on     | -    | DHW Valve Output              | DHW Valve Output                                                                                             |
| 13  | ehs        | -            | -    | Electric Heat Stages          | Electric Heat Stages                                                                                         |

\*Depends on the selected language (English by default).

### 

### Runtime Menu – RUNTIME

| No. | Point name | Status | Unit | Displayed text*         | Description                        |
|-----|------------|--------|------|-------------------------|------------------------------------|
| 1   | hr_mach    | -      | hour | Machine Operating Hours | Machine operating hours            |
| 2   | chr_mach   | -      | hour | Cooling Operating Hours | Operating hours in Cooling mode    |
| 3   | hhr_mach   | -      | hour | Heating Operating Hours | Operating hours in Heating mode    |
| 4   | st_mach    | -      | -    | Machine Starts          | Number of machine starts           |
| 5   | hr_cp_a1   | -      | hour | Compressor A1 Hours     | Operating hours, compressor A1     |
| 6   | st_cp_a1   | -      | -    | Compressor A1 Starts    | Number of starts, compressor A1    |
| 7   | hr_cp_a2   | -      | hour | Compressor A2 Hours     | Operating hours, compressor A2     |
| 8   | st_cp_a2   | -      | -    | Compressor A2 Starts    | Number of starts, compressor A2    |
| 9   | hr_cp_a3   | -      | hour | Compressor A3 Hours     | Operating hours, compressor A3     |
| 10  | st_cp_a3   | -      | -    | Compressor A3 Starts    | Number of starts, compressor A3    |
| 11  | hr_cp_b1   | -      | hour | Compressor B1 Hours     | Operating hours, compressor B1     |
| 12  | st_cp_b1   | -      | -    | Compressor B1 Starts    | Number of starts, compressor B1    |
| 13  | hr_cp_b2   | -      | hour | Compressor B2 Hours     | Operating hours, compressor B2     |
| 14  | st_cp_b2   | -      | -    | Compressor B2 Starts    | Number of starts, compressor B2    |
| 15  | hr_clpm1   | -      | hour | Cooler Pump 1 Hours     | Operating hours, evaporator pump 1 |
| 16  | hr_clpm2   | -      | hour | Cooler Pump 2 Hours     | Operating hours, evaporator pump 2 |
| 17  | hr_cdpm1   | -      | hour | Condenser Pump 1 Hours  | Operating hours, condenser pump 1  |
| 18  | hr_cdpm2   | -      | hour | Condenser Pump 2 Hours  | Operating hours, condenser pump 2  |
| 19  | hr_olpmp   | -      | hour | Open Loop Pump Hours    | Operating hours, open loop pump    |
| 20  | hr_ehs     | -      | hour | Electric Stages Hours   | Operating hours, electric heating  |
| 21  | hr_hdpmp   | -      | hour | HDC Pump Hours          | Operating hours, HDC pump          |
|     |            |        |      |                         |                                    |

 $^{\star}\mbox{Depends}$  on the selected language (English by default).

### **Free Cooling Status Menu – FCOOL\_ST**

| No. | Point name | Status   | Unit | Displayed text*          | Description                                          |
|-----|------------|----------|------|--------------------------|------------------------------------------------------|
| 1   | fc_oat     | -        | °C   | Free Cooling OAT         | Free Cooling / Dry cooler: OAT                       |
| 2   | fc_lwt     | -        | °C   | FC Leaving Water Temp    | Free Cooling / Dry Cooler: Leaving water temperature |
| 3   | fc_wloop   | -        | °C   | FC Water Loop Temp       | Free Cooling / Dry Cooler: Water loop temperature    |
| 4   | m_fcool    | no / yes | -    | Free Cooling Mode Active | Free Cooling / Dry Cooler status                     |
| 5   | fc_cap     | 0 to 100 | %    | FC Capacity              | Free Cooling / Dry Cooler capacity                   |

### Free Cooling Status Menu – FCOOL\_ST (continued)

| No. | Point name | Status      | Unit | Displayed text*      | Description                                |
|-----|------------|-------------|------|----------------------|--------------------------------------------|
| 6   | fc_fanst   | 0 to 10     | -    | FC Fan Stage         | Free Cooling / Dry Cooler fan stage        |
| 7   | fc_fansp   | 0 to 100    | %    | FC Varifan Speed     | Free Cooling / Dry Cooler: Fan speed       |
| 8   | FC_HOUR    | 0 to 999999 | hour | FC Operating Hours   | Free Cooling / Dry cooler: Operating hours |
| 9   | FC_FAN1S   | 0 to 999999 | -    | FC Fan Stage 1 Start | FC / Fan stage 1: Number of starts         |
| 10  | FC_FAN1H   | 0 to 999999 | hour | FC Fan Stage 1 Hours | FC / Fan stage 1: Operating hours          |
| 11  | FC_FAN2S   | 0 to 999999 | -    | FC Fan Stage 2 Start | FC / Fan stage 2: Number of starts         |
| 12  | FC_FAN2H   | 0 to 999999 | hour | FC Fan Stage 2 Hours | FC / Fan stage 2: Operating hours          |
| 13  | FC_FAN3S   | 0 to 999999 | -    | FC Fan Stage 3 Start | FC / Fan stage 3: Number of starts         |
| 14  | FC_FAN3H   | 0 to 999999 | hour | FC Fan Stage 3 Hours | FC / Fan stage 3: Operating hours          |
| 15  | FC_FAN4S   | 0 to 999999 | -    | FC Fan Stage 4 Start | FC / Fan stage 4: Number of starts         |
| 16  | FC_FAN4H   | 0 to 999999 | hour | FC Fan Stage 4 Hours | FC / Fan stage 4: Operating hours          |
| 17  | FC_FAN5S   | 0 to 999999 | -    | FC Fan Stage 5 Start | FC / Fan stage 5: Number of starts         |
| 18  | FC_FAN5H   | 0 to 999999 | hour | FC Fan Stage 5 Hours | FC / Fan stage 5: Operating hours          |
| 19  | FC_FAN6S   | 0 to 999999 | -    | FC Fan Stage 6 Start | FC / Fan stage 6: Number of starts         |
| 20  | FC_FAN6H   | 0 to 999999 | hour | FC Fan Stage 6 Hours | FC / Fan stage 6: Operating hours          |
| 21  | FC_FAN7S   | 0 to 999999 | -    | FC Fan Stage 7 Start | FC / Fan stage 7: Number of starts         |
| 22  | FC_FAN7H   | 0 to 999999 | hour | FC Fan Stage 7 Hours | FC / Fan stage 7: Operating hours          |

\*Depends on the selected language (English by default).

### Modes Menu – MODES

M

| No. | Point name | Status   | Unit | Displayed text*          | Description                                                            |
|-----|------------|----------|------|--------------------------|------------------------------------------------------------------------|
| 1   | m_delay    | no / yes | -    | Delay Active             | Start-up delay in effect                                               |
| 2   | m_2ndspt   | no / yes | -    | Second Setpoint Active   | Second setpoint in use: The setpoint used during<br>unoccupied periods |
| 3   | m_reset    | no / yes | -    | Reset Active             | Setpoint reset active                                                  |
| 4   | m_limit    | no / yes | -    | Demand Limit Active      | Demand limit active                                                    |
| 5   | m_ramp     | no / yes | -    | Ramp Loading Active      | Ramp loading active                                                    |
| 6   | m_cooler   | no / yes | -    | Cooler Heater Active     | Pump enabled for freeze protection                                     |
| 7   | m_clpmpp   | no / yes | -    | Cooler Pump Per. Active  | Evaporator pump active periodically                                    |
| 8   | m_cdpmpp   | no / yes | -    | Cond. Pump Per. Active   | Condenser pump active periodically                                     |
| 9   | m_night    | no / yes | -    | Night Low Noise Active   | Night low noise active                                                 |
| 10  | m_SM       | no / yes | -    | System Manager Active    | System Manager active                                                  |
| 11  | m_leadla   | no / yes | -    | Master Slave Active      | Master/slave mode active                                               |
| 12  | m_heater   | no / yes | -    | Electric Heat Active     | Electric heating active                                                |
| 13  | m_lo_ewt   | no / yes | -    | Heating Low EWT lockout  | Heating low EWT lockout                                                |
| 14  | m_boiler   | no / yes | -    | Boiler Active            | Boiler active status                                                   |
| 15  | m_ice      | no / yes | -    | Ice Mode Active          | Ice mode active (cooling setpoint 3 is used)                           |
| 16  | m_sst_a    | no / yes | -    | Low Suction Circuit A    | Low suction, circuit A                                                 |
| 17  | m_sst_b    | no / yes | -    | Low Suction Circuit B    | Low suction, circuit B                                                 |
| 18  | m_dgt_a    | no / yes | -    | High DGT Circuit A       | High DGT, circuit A                                                    |
| 19  | m_dgt_b    | no / yes | -    | High DGT Circuit B       | High DGT, circuit B                                                    |
| 20  | m_hp_a     | no / yes | -    | High Pres Override cir A | High pressure override, circuit A                                      |
| 21  | m_hp_b     | no / yes | -    | High Pres Override cir B | High pressure override, circuit B                                      |
| 22  | m_sh_a     | no / yes | -    | Low SuperHeat circuit A  | Low superheat, circuit A                                               |
| 23  | m_sh_b     | no / yes | -    | Low SuperHeat circuit B  | Low superheat, circuit B                                               |
| 24  | m_dhw      | no / yes | -    | Domestic Hot Water Mode  | Domestic hot water mode status                                         |
| 25  | m_summer   | no / yes | -    | Summer Mode Active       | Summer mode status                                                     |

\*Depends on the selected language (English by default).

### 7.2 - Configuration menu

| lcon                                                                     | Displayed text*        | Description                          | Associated table |
|--------------------------------------------------------------------------|------------------------|--------------------------------------|------------------|
|                                                                          | Genunit Config         | General configuration                | GENCONF          |
|                                                                          | Pump Configuration     | Pump configuration                   | PUMPCONF         |
| 21,6°c<br>67,2%                                                          | Heat/Cool Config       | Heat/Cool configuration              | HCCONFIG         |
| - 0                                                                      | HDC Configuration      | Heating Device Control configuration | HDC_CONF         |
|                                                                          | Reset Config           | Reset configuration                  | RESETCFG         |
|                                                                          | User Configuration     | User configuration                   | USERCONF         |
| $\textcircled{\begin{tabular}{ c c c c c } \hline \hline \end{tabular}}$ | Schedule               | Schedule menu                        | SCHEDULE         |
| 14                                                                       | Holiday                | Holiday menu                         | HOLIDAY          |
| (Å)                                                                      | Broadcast              | Broadcast configuration              | BROCASTS         |
| $\bigcirc$                                                               | Date/Time              | Date/time configuration              | DATETIME         |
|                                                                          | Control Identification | Control identification               | CTRL_ID          |

\*Depends on the selected language (English by default).

0

0

CAUTION: Since specific units may not include additional features, some tables may contain parameters that cannot be configured for a given unit.

### Genunit Config Menu – GENCONF

| No. | Point name | Status   | Default | Unit | Displayed text*          | Description                                                                         |
|-----|------------|----------|---------|------|--------------------------|-------------------------------------------------------------------------------------|
| 1   | lead_cir   | 0 to 2   | 0       | -    | Cir Priority Sequence    | Circuit priority                                                                    |
| 2   |            |          |         |      | 0=Auto 1=A Lead 2=B Lead | 0 = Automatic circuit selection<br>1 = Circuit A priority<br>2 = Circuit B priority |
| 3   | seq_typ    | no / yes | no      | -    | Staged Loading Sequence  | Staged loading sequence                                                             |
| 4   | ramp_sel   | no / yes | no      | -    | Ramp Loading Select      | Ramp loading selection                                                              |
| 5   | off_on_d   | 1 to 15  | 1       | min  | Unit Off to On Delay     | Unit Off to On delay                                                                |
| 6   | nh_limit   | 0 to 100 | 100     | %    | Night Capacity Limit     | Night capacity limit                                                                |
| 7   | nh_start   | 00:00    | 00:00   | -    | Night Mode Start Hour    | Night mode start hour                                                               |
| 8   | nh_end     | 00:00    | 00:00   | -    | Night Mode End Hour      | Night mode end hour                                                                 |

\*Depends on the selected language (English by default).

### Pump Configuration Menu – PUMPCONF

| No. | Point name | Status | Default | Unit | Displayed text*       | Description               |
|-----|------------|--------|---------|------|-----------------------|---------------------------|
| 1   |            |        |         |      | COOLER PUMP           | EVAPORATOR PUMP           |
| 2   | clpmpseq   | 0 to 4 | 0       | -    | Cooler Pumps Sequence | Evaporator pumps sequence |
| 3   |            |        |         |      | 0 = No Pump           | 0 = No Pump               |
| 4   |            |        |         |      | 1 = One Pump Only     | 1 = One Pump Only         |

### Pump Configuration Menu – PUMPCONF (continued)

| No. | Point name | Status     | Default | Unit | Displayed text*          | Description                                                       |
|-----|------------|------------|---------|------|--------------------------|-------------------------------------------------------------------|
| 5   |            |            |         |      | 2 = Two Pumps Auto       | 2 = Two Pumps Auto (units with two pumps)                         |
| 6   |            |            |         |      | 3 = Pump#1 Manual        | 3 = Pump#1 Manual                                                 |
| 7   |            |            |         |      | 4 = Pump#2 Manual        | 4 = Pump#2 Manual                                                 |
| 8   | clpmpdel   | 24 to 3000 | 48      | hour | Pump Auto Rotation Delay | Pump auto rotation delay (units with two<br>pumps = auto control) |
| 9   | clpmpper   | no / yes   | no      | -    | Cool Pump Anti-Sticking  | Evaporator pump anti-sticking protection                          |
| 10  | clpmpsby   | no / yes   | no      | -    | Cool Pump Stopped in Sby | Not applicable (please ignore this parameter)                     |
| 11  | clpmploc   | no / yes   | no      | -    | Flow Checked if Pump Off | Water flow is checked when the pump is off                        |
| 12  |            |            |         |      | CONDENSER PUMP           | CONDENSER PUMP                                                    |
| 13  | cdpmpseq   | 0 to 4     | 0       | -    | Condenser Pumps Sequence | Condenser pump sequence                                           |
| 14  |            |            |         |      | 0 = No Pump              | 0 = No Pump                                                       |
| 15  |            |            |         |      | 1 = One Pump Only        | 1 = One Pump Only                                                 |
| 16  |            |            |         |      | 2 = Two Pumps Auto       | 2 = Two Pumps Auto (units with two pumps)                         |
| 17  |            |            |         |      | 3 = Pump#1 Manual        | 3 = Pump#1 Manual                                                 |
| 18  |            |            |         |      | 4 = Pump#2 Manual        | 4 = Pump#2 Manual                                                 |
| 19  | cdpmpdel   | 24 to 3000 | 48      | hour | Pump Auto Rotation Delay | Pump Auto Rotation Delay (units with two<br>pumps = auto control) |
| 20  | cdpmpper   | no / yes   | no      | -    | Cond Pump Anti-Sticking  | Condenser pump anti-sticking protection                           |
| 21  | cdpmpsby   | no / yes   | no      | -    | Cond Pump Stopped in Sby | Not applicable (please ignore this parameter)                     |
| 22  | cdpmploc   | no / yes   | no      | -    | Flow Checked if Pump Off | Water flow is checked when the pump is off                        |
| 23  | ol_pump    | no / yes   | no      | -    | Open loop pump Control   | Open loop pump control                                            |

\*Depends on the selected language (English by default).

### 21,6°c 67,2% Heat/Cool Config Menu – HCCONFIG

| No. | Point name | Status         | Default | Unit | Displayed text*          | Description                                                                                                    |
|-----|------------|----------------|---------|------|--------------------------|----------------------------------------------------------------------------------------------------|
| 1   | cr_sel     | 0 to 3         | 0       | -    | Cooling Reset Select     | Cooling reset selection                                                                                                    |
| 2   | hr_sel     | 0 to 3         | 0       | -    | Heating Reset Select     | Heating reset selection                                                                                                    |
| 3   |            |                |         |      | 0=none, 1=OAT,           | 0 = None, 1 = OAT,                                                                                                    |
| 4   |            |                |         |      | 2=delta T, 3=4-20mA      | 2 = Delta T, 3 = 4-20 mA control                                                                                                    |
| 5   | boil_on    | no / yes       | no      |      | Boiler Manual Command    | Boiler manual command:<br>No = boiler control based on OAT control logic<br>(see boil_th below)<br>Yes = boiler control enabled if OAT sensor is<br>NOT present or the sensor fails |
| 6   | boil_th    | -15 to 15      | -10     | °C   | Boiler OAT Threshold     | Boiler OAT threshold                                                                                                    |
| 7   | ehs_th     | -4.90 to 21.42 | 5.2     | °C   | Elec Stage OAT Threshold | Electric heating stage, OAT threshold                                                                                                    |
| 8   | both_sel   | no / yes       | no      | -    | HSM Both Command Select  | HSM both command selection                                                                                                    |
| 9   | ehs_back   | no / yes       | no      | -    | 1 Elec Stage for Backup  | One electric heating stage used for back-up                                                                                                    |
| 10  | ehs_pull   | 0 to 60        | 0       | min  | Electrical pulldown time | Electrical pull-down time                                                                                                    |

 $^{\star}\mbox{Depends}$  on the selected language (English by default).

# HDC Configuration Menu – HDC\_CONF

| No. | Point name | Status       | Default | Unit | Displayed text*         | Description                                                                                                    |
|-----|------------|--------------|---------|------|-------------------------|----------------------------------------------------------------------------------------------------|
| 1   | adpmpper   | no / yes     | no      | -    | Add. Pump Anti-Sticking | Additional pump anti-sticking protection                                                                       |
| 2   | summ_oat   | 15.0 to 30.0 | 20.0    | °C   | Summer OAT threshold    | This threshold defines when Summer mode can be started                                                         |
| 3   | summ_on    | 0 to 12      | 5       | hour | Summer OAT start delay  | Summer mode is activated if OAT is above<br>OAT Threshold [sum_oat] for at least the<br>sum_on delay           |
| 4   | summ_off   | 0 to 12      | 5       | hour | Summer OAT stop delay   | Summer mode is reset when OAT goes below<br>OAT Threshold [sum_oat] minus 2K for at least<br>the sum_off delay |

### -3

### HDC Configuration Menu – HDC\_CONF (continued)

| No. | Point name | Status    | Default | Unit | Displayed text*     | Description             |
|-----|------------|-----------|---------|------|---------------------|-------------------------|
| 5   | shc_min    | 0 to 720  | 30      | min  | SHC Minimum On Time | Minimum duration of SHC |
| 6   | shc_max    | -1 to 720 | 180     | min  | SHC Maximum On Time | Maximum duration of SHC |
| 7   | dhw_min    | 0 to 720  | 30      | min  | DHW Minimum On Time | Minimum duration of DHW |
| 8   | dhw_max    | -1 to 720 | 180     | min  | DHW Maximum On Time | Maximum duration of DHW |

\*Depends on the selected language (English by default).

### Reset Config Menu – RESETCFG

| No. | Point name | Status        | Default | Unit | Displayed text*          | Description                      |
|-----|------------|---------------|---------|------|--------------------------|----------------------------------|
| 1   |            |               |         |      | COOLING RESET            | Cooling                          |
| 2   | oatcr_no   | -30.1 to 52.2 | 25.3    | °C   | OAT No Reset Value       | OAT, no reset value              |
| 3   | oatcr_fu   | -30.1 to 52.2 | 20.3    | °C   | OAT Full Reset Value     | OAT, max. reset value            |
| 4   | dt_cr_no   | 0 to 14.1     | 0       | ^C   | Delta T No Reset Value   | Delta T, no reset value          |
| 5   | dt_cr_fu   | 0 to 14.1     | 0       | ^C   | Delta T Full Reset Value | Delta T, max. reset value        |
| 6   | l_cr_no    | 4 to 20       | 0       | mA   | Current No Reset Value   | Current, no reset value          |
| 7   | I_cr_fu    | 4 to 20       | 0       | mA   | Current Full Reset Value | Maximum cooling reset value      |
| 8   | cr_deg     | -50.4 to 50.4 | 0       | ^C   | Cooling Reset Deg. Value | Cooling reset degenerative value |
| 9   |            |               |         |      | HEATING RESET            | Heating                          |
| 10  | oathr_no   | -30.1 to 52.2 | 20.3    | °C   | OAT No Reset Value       | OAT, no reset value              |
| 11  | oathr_fu   | -30.1 to 52.2 | 40.5    | °C   | OAT Full Reset Value     | OAT, max. reset value            |
| 12  | dt_hr_no   | 0 to 14.1     | 0       | ^C   | Delta T No Reset Value   | Delta T, no reset value          |
| 13  | dt_hr_fu   | 0 to 14.1     | 0       | ^C   | Delta T Full Reset Value | Delta T, max. reset value        |
| 14  | l_hr_no    | 4 to 20       | 0       | mA   | Current No Reset Value   | Current, no reset value          |
| 15  | l_hr_fu    | 4 to 20       | 0       | mA   | Current Full Reset Value | Maximum heating reset value      |
| 16  | hr_deg     | -50.4 to 50.4 | 10.1    | ^C   | Heating Reset Deg. Value | Heating reset degenerative value |

\*Depends on the selected language (English by default).

### user Configuration Menu – USERCONF

| No. | Point name | Status    | Default | Unit | Displayed text* | Description                                                                         |
|-----|------------|-----------|---------|------|-----------------|-------------------------------------------------------------------------------------|
| 1   | use_pass   | 0 to 9999 | 11      | -    | User Password   | User password: The user password can be modified by changing the value in this line |

\*Depends on the selected language (English by default).

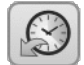

### Schedule Menu – SCHEDULE

| No. | Point name | Displayed text*          | Description                            |
|-----|------------|--------------------------|----------------------------------------|
| 1   | OCCPC01S   | OCCPC01S - Schedule Menu | Unit on/off time schedule              |
| 2   | OCCPC02S   | OCCPC02S - Schedule Menu | Unit setpoint selection time schedule  |
| 3   | OCCPC03S   | OCCPC03S - Schedule Menu | Domestic hot water production schedule |
|     |            |                          |                                        |

\*Depends on the selected language (English by default).

### 📊 Holiday Menu – HOLIDAY

| No. | Point name | Status | Default | Displayed text*     | Description             |
|-----|------------|--------|---------|---------------------|-------------------------|
| 1   | HOL_MON    | 0-12   | 0       | Holiday Start Month | Holiday start month     |
| 2   | HOL_DAY    | 0-31   | 0       | Start Day           | Holiday start day       |
| 3   | HOL_LEN    | 0-99   | 0       | Duration (days)     | Holiday duration (days) |

\*Depends on the selected language (English by default).

(A)

### Broadcast Menu – BROCASTS

| No.  | Point name          | Status            | Default    | Displayed text*         | Description                                                |
|------|---------------------|-------------------|------------|-------------------------|------------------------------------------------------------|
| 1    | Ccnbroad            | 0 to 2            | 2          | Activate                | Not applicable                                             |
| OAT  | Broadcast           |                   |            |                         |                                                            |
| 2    | oatbusnm            | 0 to 239          | 0          | Bus                     | Bus number of the unit with the outdoor temperature sensor |
| 3    | oatlocad            | 0 to 239          | 0          | Element                 | Element number of the unit with outdoor temperature        |
| 4    | dayl_sel            | disable/enable    | disable    | Daylight Savings Select | Summer/winter time activation (Daylight saving selection)  |
| Dayl | ight Savings Select | - Summer time (   | (entering) |                         |                                                            |
| 5    | Startmon            | 1 to 12           | 3          | Month                   | Month                                                      |
| 6    | Startdow            | 1 to 7            | 7          | Day of Week (1=Monday)  | Day of the week (1 = Monday)                               |
| 7    | Startwom            | 1 to 5            | 5          | Week Number of Month    | Week of the month                                          |
| Dayl | ight Savings Select | - Winter time (le | aving)     |                         |                                                            |
| 8    | Stopmon             | 1 to 12           | 10         | Month                   | Month                                                      |
| 9    | Stopdow             | 1 to 7            | 7          | Day of Week (1=Monday)  | Day of the week (1 = Monday)                               |
| 10   | Stopwom             | 1 to 5            | 5          | Week Number of Month    | Week of the month                                          |

\*Depends on the selected language (English by default).

### Oate/Time Menu – DATETIME

| No.   | Point name       | Status        | Unit | Displayed text*        | Description                    |
|-------|------------------|---------------|------|------------------------|--------------------------------|
| Date  | (DD/MM/YY)       |               |      |                        |                                |
| 1     | d_of_m           | 1 to 31       | -    | Day of month           | Day of the month               |
| 2     | month            | 1 to 12       | -    | Month of year          | Month                          |
| 3     | year             | 20nn          | -    | Year                   | Year                           |
| 4     | dow              | Monday-Sunday | -    | Day of Week            | Day of the week                |
| Time  | (HH:MM)          |               |      |                        |                                |
| 5     | hour             | 0 to 24       | hour | Hour                   | Hour                           |
| 6     | minute           | 0 to 59       | min  | Minute                 | Minutes                        |
| Dayli | ight Saving Time |               |      |                        |                                |
| 7     | dlig_on          | no/yes        | -    | Daylight sav. time on  | Daylight saving time active    |
| 8     | dlig_off         | no/yes        | -    | Daylight sav. time off | Daylight saving time inactive  |
| 9     | tom_hol          | no/yes        | -    | Tomorrow is a holiday  | The following day is a holiday |
| 10    | tod_hol          | no/yes        | -    | Today is a holiday     | The present day is a holiday   |
|       |                  |               |      |                        |                                |

\*Depends on the selected language (English by default).

### Control Identification Menu – CTRL\_ID

| No. | Status     | Default             | Displayed text*      | Description                                                 |
|-----|------------|---------------------|----------------------|-------------------------------------------------------------|
| 1   | "xx chars" | 30WG / 30WGA / 61WG | Device Description   | Device description                                          |
| 2   | "xx chars" |                     | Location Description | Location description: The number corresponds to the country |
| 3   | "xx chars" | ECG-SR-20M4Bxxx     | Software Part Number | Software version                                            |
| 4   | "xx chars" | MAC address         | Serial Number        | Serial number (MAC address)                                 |
|     |            |                     |                      |                                                             |

\*Depends on the selected language (English by default).

### 7.3 - Alarms menu

D

| lcon       | Displayed text* | Description    | Associated table |
|------------|-----------------|----------------|------------------|
|            | Reset Alarms    | Alarm reset    | ALARMRST         |
| $\bigcirc$ | Current Alarms  | Current alarms | CUR_ALRM         |
| 2          | Alarm History   | Alarm History  | ALMHIST1         |

\*Depends on the selected language (English by default).

### 8 - TOUCH PILOT JUNIOR CONTROL OPERATION

### 8.1 - Start / Stop control

The unit state is determined based on a number of factors, including its operating type, active overrides, open contacts, master/slave configuration, or alarms triggered due to operating conditions.

The table given below summarises the unit control type [ctrl\_typ] and its running status with regard to the following parameters:

• **Operating type:** Operating type is selected using the **Start/Stop** button on the user interface.

| -    |                |
|------|----------------|
| LOFF | Local off      |
| L-C  | Local on       |
| L-SC | Local schedule |
| Rem. | Remote         |
| Net. | Network        |
| Mast | Master unit    |

- Start/stop force command [CHIL\_S\_S]: Unit start/stop force command can be used to control the unit state in the Network operating type.
  - Command set to stop: The unit is halted.
  - Command set to start: The unit runs in accordance with schedule 1.
- **Remote start/stop contact status [Onoff\_sw]:** Start/stop contact can be used to control the unit state in the Remote operating type.
- **Master control type [ms\_ctrl]:** When the unit is the master unit in a two-unit master/slave arrangement, the master unit may be set to be controlled locally, remotely or via network (see also section 8.13).
- **Start/stop schedule [chill\_occ]:** Occupied or unoccupied status of the unit.
- Network emergency stop command [EMMSTOP]: If activated, the unit shuts down regardless of the active operating type.
- General alarm: The unit shuts down due to failure.

### 8.2 - Cooling / Heating

Touch Pilot Junior control can manage the whole range of operations ensuring the correct functioning of the airconditioning unit:

- Depending on the type of water connections, 30WG/61WG units can operate in either Cooling or Heating. The user may change the operating mode (cooling to heating OR heating to cooling) at any time when the unit is in the OFF state.
- 30WGA condenserless units may operate in Cooling mode only.

The unit operation is based on the following parameters:

- Unit On/Off status: This parameter indicates whether the unit is shut down (not authorised to start) or in operation (authorised to start).
- **Control type:** Indicates whether the unit operates in Local, Remote or Network mode.
- Heating/Cooling selection in Local mode: The operating mode is selected via the user interface (see GENUNIT menu).
- Heat/Cool switch status in Remote mode: These contacts are active only when the unit is under remote control.
- Heat/Cool selection in Network mode: The network command [HC\_SEL] permits heating/cooling control if the unit in Network operating mode.

| Status | Control<br>type | Heat/Cool<br>in Local | Heat/Cool<br>in Remote | Heat/Cool<br>in Network | Current<br>mode |
|--------|-----------------|-----------------------|------------------------|-------------------------|-----------------|
| off    | -               | -                     | -                      | -                       | -               |
| on     | local           | cool                  | -                      | -                       | cooling         |
| on     | local           | heat                  | -                      | -                       | heating         |
| on     | remote          | -                     | on_cool                | -                       | cooling         |
| on     | remote          | -                     | on_heat                | -                       | heating         |
| on     | network         | -                     | -                      | cool                    | cooling         |
| on     | network         | -                     | -                      | heat                    | heating         |

| Active operating type |        |        | Parameters status |        |        |                                |                                 |                           |                        |                                  |                   |                 |               |
|-----------------------|--------|--------|-------------------|--------|--------|--------------------------------|---------------------------------|---------------------------|------------------------|----------------------------------|-------------------|-----------------|---------------|
| LOFF                  | L-C    | L-SC   | Rem               | Net.   | Mast   | Start/Stop<br>force<br>command | Remote<br>start/stop<br>contact | Master<br>control<br>type | Start/Stop<br>schedule | Network<br>Emergency<br>Shutdown | Alarm<br>shutdown | Control<br>type | Unit<br>state |
| -                     | -      | -      | -                 | -      | -      |                                | -                               | -                         | -                      | enabled                          | -                 | -               | off           |
| -                     | -      | -      | -                 | -      | -      | -                              | -                               | -                         | -                      | -                                | yes               | -               | off           |
| active                | -      | -      | -                 | -      | -      | -                              | -                               | -                         | -                      | -                                | -                 | local           | off           |
| -                     | -      | active | -                 | -      | -      | -                              | -                               | -                         | unoccupied             | -                                | -                 | local           | off           |
| -                     | -      | -      | active            | -      | -      | -                              | open                            | -                         | -                      | -                                | -                 | remote          | off           |
| -                     | -      | -      | active            | -      | -      | -                              | -                               | -                         | unoccupied             | -                                | -                 | remote          | off           |
| -                     | -      | -      | -                 | active | -      | disabled                       | -                               | -                         | -                      | -                                | -                 | network         | off           |
| -                     | -      | -      | -                 | active | -      | -                              | -                               | -                         | unoccupied             | -                                | -                 | network         | off           |
| -                     | -      | -      | -                 | -      | active | -                              | -                               | local                     | unoccupied             | -                                | -                 | local           | off           |
| -                     | -      | -      | -                 | -      | active | -                              | open                            | remote                    | -                      | -                                | -                 | remote          | off           |
| -                     | -      | -      | -                 | -      | active | -                              | -                               | remote                    | unoccupied             | -                                | -                 | remote          | off           |
| -                     | -      | -      | -                 | -      | active | disabled                       | -                               | network                   | -                      | -                                | -                 | network         | off           |
| -                     | -      | -      | -                 | -      | active | -                              | -                               | network                   | unoccupied             | -                                | -                 | network         | off           |
| -                     | active | -      | -                 | -      | -      | -                              | -                               | -                         | -                      | disabled                         | no                | local           | on            |
| -                     | -      | active | -                 | -      | -      | -                              | -                               | -                         | occupied               | disabled                         | no                | local           | on            |
| -                     | -      | -      | active            | -      | -      | -                              | closed                          | -                         | occupied               | disabled                         | no                | remote          | on            |
| -                     | -      | -      | -                 | active | -      | enabled                        | -                               | -                         | occupied               | disabled                         | no                | network         | on            |
| -                     | -      | -      | -                 | -      | active | -                              | -                               | local                     | occupied               | disabled                         | no                | local           | on            |
| -                     | -      | -      | -                 | -      | active | -                              | closed                          | remote                    | occupied               | disabled                         | no                | remote          | on            |
| -                     | -      | -      | -                 | -      | active | enabled                        | -                               | network                   | occupied               | disabled                         | no                | network         | on            |

*IMPORTANT:* When the unit is stopping or there is a demand to stop the unit, compressors are stopped consecutively. In case of emergency stop, all compressors are stopped at the same time.

### 8.3 - Control interlock contact

This contact checks the status of a loop (customer safety loop, see section 8.3). It prevents the unit from starting if it is open when the delay at start-up has expired.

This open contact leads to an alarm shut-down, if the unit is running (alarm 10028).

### 8.4 - Heat exchanger water pump control

The unit can control one or two water pump(s) per heat exchanger. The pump is turned on when the option is configured in the Pump Config menu (PUMPCONF) and the unit is in heating/cooling mode (depending on the unit) or in delay mode.

Since the minimum value for delay at start-up is 1 minute (configurable between 1 and 15 minutes), the pump will run for at least one minute before the first compressor starts.

Please note that in case of units with two pumps on one heat exchanger, only one pump can be running at a time.

### To set pump(s) and its sequence

1. Navigate to the Configuration menu.

2. Select *Pump Configuration* (PUMPCONF).

3. Set Cooler Pumps Sequence [clpumpseq] OR

4. Set Condenser Pumps Sequence [cdpmpseq].

| Cooler Pumps Sequence [clpumpseq] *<br>Condenser Pumps Sequence [cdpmpseq] * |  |
|------------------------------------------------------------------------------|--|
| 0 = No Pump                                                                  |  |
| 1 = One Pump Only                                                            |  |

1 = One Pump Only 2 = Two Pumps Auto

3 = Pump#1 Manual

4 = Pump#2 Manual

\*Values between 2 and 4 can be selected only in case of dual pumps control.

### 8.4.1 - Pump operation

The pump keeps running for 2 minutes after the unit goes to the stopping mode.

The pump is turned off if the unit is shut down due to an alarm unless the fault is a freeze protection error. The pump can be started in particular operating conditions when freeze protection of the heat exchanger is active.

If the pump has failed and another pump is available, the unit is stopped and started again with the second pump. If there is no pump available, the unit shuts down.

### 8.4.2 - Automatic pump selection

If two pumps are controlled and the reversing function has been selected (PUMPCONF), the control balances the pump run time to match the configured pump changeover delay.

If this delay has elapsed, the pump reversing function is activated during the next time when there is no compressor running in the system.

### To set pump automatic rotation delay

- 1. Navigate to the Configuration menu.
- 2. Select Pump Configuration (PUMPCONF).

3. Set *Pump Auto Rotation Delay* [clpmpdel] for cooler OR 4. Set *Pump Auto Rotation Delay* [cdpmpdel] for condenser.

| Pump Auto Rotation Delay [clpmpdel / cdpmpdel] |      |  |  |  |
|------------------------------------------------|------|--|--|--|
| 24 to 3000 h                                   | 48 h |  |  |  |

### 8.4.3 - Pump speed control

If the pump with variable flow option has been selected (factory-installed option), it is possible to control the water flow in three ways:

- Adjusted fixed flow rate: The control ensures a constant pump speed based on compressor capacity.
- **Constant temperature difference:** Water flow control based on constant delta T on the water exchanger.
- **Constant pressure difference:** Water flow control based on constant water delta pressure (the control continuously acts on the pump speed).

Choosing the best possible method of water loop control allows for optimising the water delivery in the water loop. Pump speed control may also be optimised by the installer at service-access level.

### 8.4.4 - Pump protection (pump anti-stick function)

The control provides a means to automatically start the pump each day at 14:00 for 2 seconds when the unit is off (pump anti-sticking).

If the unit is fitted with two pumps, the first pump is started on even days and the second pump is started on odd days.

Starting the pump periodically for a few seconds extends the lifetime of the pump bearings and the tightness of the pump seal.

### To set periodical pump quick start

1. Navigate to the Configuration menu.

- 2. Select Pump Configuration (PUMPCONF).
- 3. Set Cool Pump Anti-Sticking [clpmpper] OR
- 4. Set *Cond Pump Anti-Sticking* [cdpmpper].

| Cool Pump Anti-Sticking [clpmpper]<br>Cond Pump Anti-Sticking [cdpmpper] |     |  |
|--------------------------------------------------------------------------|-----|--|
| no/yes                                                                   | yes |  |

### 8.5 - Control point

The control point represents the water temperature that the unit must produce. The heat exchanger entering water temperature is controlled by default, but the heat exchanger leaving water temperature can also be controlled (service configuration is required).

### **Control point = Active setpoint + Reset**

### 8.5.1 - Active setpoint

Three setpoints can be selected as active in Cooling mode and in Heating mode.

The **first cooling/heating setpoint** is normally used during occupied periods and the **second cooling/heating setpoint** is used during unoccupied periods. The **third cooling setpoint** is used for ice storage and the **third heating setpoint** is used for domestic hot water control.

|                            | Setpoint 1      | Setpoint 2        | Setpoint 3                   |
|----------------------------|-----------------|-------------------|------------------------------|
| Cooling<br>30WG/30WGA/61WG | Occupied period | Unoccupied period | Ice storage cooling setpoint |
| Heating<br>30WG/61WG       | Occupied period | Unoccupied period | DHW setpoint                 |

Depending on the current operating type, the active setpoint can be selected:

- By choosing the active setpoint in the General Parameters menu (Setpoint Select, GENUNIT).
- Via the volt-free contacts (see section 3.7.3).
- Via network commands [SP\_SEL].
- Via the schedule setting (schedule 2).

The following table summarises the possible setpoint selections based on the control type (local, remote, network) and the following parameters:

- Heating/Cooling operating mode.
- Setpoint select.
- Setpoint selection contact status.

• Schedule 2 status for setpoint selection [SP\_OCC].

|         |             | Parameters sta                 |            |                      |  |
|---------|-------------|--------------------------------|------------|----------------------|--|
| Mode    | SP SEL      | Setpoint select<br>(Local/Net) | Setpoint   | Active<br>setpoint   |  |
|         | (Local/Net) | Setpoint switch<br>(Remote)    | [SP_OCC]   |                      |  |
|         | 1           | sp 1                           | -          | cooling setpoint 1   |  |
|         | 2           | sp 2                           | -          | cooling setpoint 2   |  |
| ling    | 3           | sp 3                           | -          | ice storage setpoint |  |
| coo     | 0           | auto                           | occupied   | cooling setpoint 1   |  |
|         | 0           | auto                           | unoccupied | cooling setpoint 2   |  |
|         | 0           | auto                           | holiday    | cooling setpoint 2   |  |
|         | 1           | sp 1                           | -          | heating setpoint 1   |  |
| heating | 2           | sp 2                           | -          | heating setpoint 2   |  |
|         | 3           | sp 3                           | -          | heating setpoint 3   |  |
|         | 0           | auto                           | occupied   | heating setpoint 1   |  |
|         | 0           | auto                           | unoccupied | heating setpoint 2   |  |
|         | 0           | auto                           | holiday    | heating setpoint 3   |  |

### 8.5.2 - Reset

Reset means that the active control point is modified so that the machine capacity required is adjusted to be as close as possible to the demand.

The reset source can be provided by one of the following:

- Outdoor air temperature (that gives a measure of the load trends for the building).
- Return water temperature (heat exchanger delta T gives an average building load).
- 4-20 mA reset signal (4-20 mA signal / external temperature reading indicates the load trend).

The source of the reset can be configured in the Heat/Cool Config menu (HCCONFIG). In response to a change in the outside temperature, delta T, or 4-20 mA reset signal reading, the control point is reset to optimise unit performance.

### To set Cooling / Heating Reset Select

1. Navigate to the Configuration menu.

- 2. Select Heat/Cool Config (HCCONFIG).
- 3. Set Cooling Reset Select [cr\_sel] OR

4. Set *Heating Reset Select* [hr\_sel].

| Cooling Reset Select [cr_sel]<br>Heating Reset Select [hr_sel] |                           |  |  |
|----------------------------------------------------------------|---------------------------|--|--|
| 0 = none<br>1 = OAT                                            | 2 = delta T<br>3 = 4-20mA |  |  |

The units use two control point reset types, cooling control point reset or heating control point reset. Dry cooler condenser

option has condensing setpoint reset which can be applied if the condensing setpoint control depends on outdoor air temperature reading (reset source = OAT).

### Cooling mode (30WG / 30WGA / 61WG)

Cooling control point reset is used to control the evaporator water temperature reset. Heating control point reset is not used for temperature control in the condenser water loop. Heating reset may be used to reset the condensing setpoint for optimised condenser operation. This is only possible on the outside temperature. Delta T is not used.

### Heating mode (30WG / 61WG)

Heating control point reset is used to control the condenser water temperature reset.

In both cases (cooling and heating mode) the reset parameters, i.e. slope, reset, and maximum value, are configurable in the Reset Configuration menu (RESETCFG).

Reset is a linear function based on three parameters:

- A reference at which reset is zero (outdoor temperature or delta T or 4-20 mA signal no reset value).
- A reference at which reset is maximum (OAT or delta T or 4-20 mA signal – full reset value).
- The maximum reset value.

#### Reset example in Cooling mode

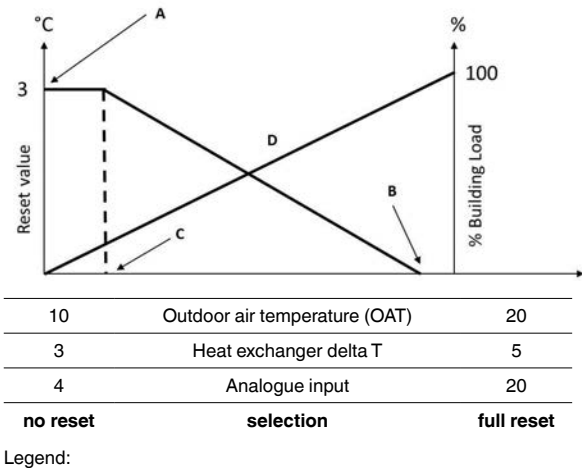

Legena:

A: Maximum reset value C: OAT / delta T / 4-20 mA for full reset D: Building load

### 8.6 - Capacity control

The Touch Pilot Junior control adjusts the number of active compressors to keep the heat exchanger temperature at its setpoint. The precision with which this is achieved depends on the capacity of the water loop, the flow rate, the load, and the number of stages available on the unit.

To determine the optimum moment at which to add or withdraw a capacity stage, the control system continuously takes account of the temperature error with respect to the control point, as well as the rate of change in this error and the difference between entering and leaving water temperatures.

If the unit undergoes too many starts within an hour or the compressor runs below one minute each time it is started, this automatically brings about reduction of compressor starts, which makes the controlled leaving water temperature less precise.

The high pressure, low pressure or water loop conditions can also affect temperature control accuracy. Compressors are started and stopped in a sequence designed to equalise the number of start-ups (value weighted by their operating time).

### 8.7 - Demand limit

The demand limit functionality is used to limit the unit power consumption whenever possible.

Touch Pilot Junior allows limitation of the unit capacity:

- By means of user-controlled volt-free contacts. The unit capacity can never exceed the limit setpoint activated by these contacts. The limit setpoints can be modified in the SETPOINT menu.
- By setting the DEM\_LIM value when the unit is in Network mode.
- By lag limit set by the master unit (master/slave assembly). If the unit is not in the Master/Slave assembly, the lag limit value is equal to 100%.
- By night capacity limitation. The limit can be modified in the GENCONF menu. See also section 8.8.

Capacity limitation is expressed in percentage, where a limit value of 100% means that the unit may run with its full capacity (no limitation is implemented).

### To set Switch Limit Setpoint

1. Navigate to the Main menu.

2. Select Setpoint (SETPOINT).

3. Set Switch Limit Setpoint (1, 2, 3) [lim\_sp1/lim\_sp2/lim\_sp3].

Switch Limit Setpoint ... [...]

#### 0 to 100

### To set Night Capacity limitation

%

1. Navigate to the Configuration menu.

2. Select Genunit Config (GENCONF).

3. Set Night Capacity Limit [nh\_limit].

| Night Capacity | / Limit [nh_limit] |
|----------------|--------------------|
| 0 to 100       | %                  |

### 8.8 - Night mode

The night period is defined by a start time and an end time that are the same for each day of the week.

During the night period unit capacity can be limited (see also section 8.8.). These parameters can be set by logged-in users in the Genunit Config menu (GENCONF).

During the night period the condensing point is increased to limit the number of fans operating (30WG/30WGA units with dry cooler condensing control option).

### To set night mode settings

1. Navigate to the Configuration menu.

- 2. Select Genunit Config (GENCONF).
- 3. Set Night Mode Start Hour [nh\_start].
- 4. Set *Night Mode End Hour* [nh\_end].

#### Night Mode Start Hour [nh\_start] Night Mode End Hour [nh\_end]

00:00

### 8.9 - Dry cooler free cooling

Units fitted with a dry cooler provide the "free cooling" functionality which means that the chilled water system directly exchanges heat using the air-to-water heat exchanger ("dry cooler").

For units with this option, the Touch Pilot Junior control may use low outside air temperature to cool down the water loop and satisfy the cooling demand.

The dry cooler is used not only to assist in producing cooling water to meet the current cooling demand but it also allows for reducing energy consumption.

The Touch Pilot Junior control distinguishes between two types of fan control for a dry cooler free cooling option, where the first one embraces the use of fan staging and the second one that includes the use of variable speed fan.

### 8.10 - Additional space heating control

The control provides additional space heating control by means of a boiler or electric heating stages.

### 8.10.1 - Boiler control

The unit can control the start-up of a boiler, if it is in heating mode. When the boiler is operating, the unit water pump is stopped. The unit and the boiler cannot operate together at the same time.

The boiler output is activated under the following conditions:

- The unit is in heating mode, but a fault prevents the use of the unit capacity.
- The unit is in heating mode, but works at a very low outdoor temperature, making the unit capacity insufficient. It is possible to adjust the boiler start-up based on the outside temperature. By default, the boiler is started when the outside air temperature is -10°C. This threshold can be modified by logged-in users in the Heat/Cool Config menu (HCCONFIG).
- The unit is in heating mode and the boiler manual command is set to "yes" all the time. This setting can be modified by logged-in users in the Heat/Cool Config menu (HCCONFIG). It is useful if there is no OAT sensor in the unit.

### To set boiler OAT threshold

- 1. Navigate to the Configuration menu.
- 2. Select *Heat/Cool Config* (HCCONFIG).
- 3. Set *Boiler OAT Threshold* [boil\_th].

| Boiler OAT Threshold [boil_th] |       |  |
|--------------------------------|-------|--|
| -15 to 15°C                    | -10°C |  |

### To set boiler manual command

- 1. Navigate to the Configuration menu.
- 2. Select *Heat/Cool Config* (HCCONFIG).
- 3. Set Boiler Manual Command [boil\_on].

#### Boiler Manual Command [boil\_on]

No = OAT sensor logic is applied)

Yes = Boiler control activated (for units without OAT sensor, or when OAT sensor fails)

### 8.10.2 - Electric heating control

For more information about electric heater, please go to section 8.11.3 on page 29.

### 8.11 - Built-in DHW and space heating control (HDC)

30WG/61WG units with Heating Device Control are specially designed to optimise the operation of heating installations that require hot-water production for traditional heating and domestic hot water (DHW) requirements. In this case an AUX board is included in the unit control box.

The Touch Pilot J. control of the 30WG/61WG includes algorithms that permit constant and automatic optimisation:

- Control of a three-way directional on/off valve based on the heating or domestic hot water requirements (3-way valve used to switch between Space Heating and Domestic Hot Water).
- Control of the electric heater stages can complement the heating loop (booster heater), 1 to 4 electric heating stages.
- Hot water setpoint reset (heating units) based on the outside air temperature (weather compensation function).
- Priority control between heating and domestic hot water applications.

### 8.11.1 - Sensor

Outside air temperature sensor can be used to reset the setpoint or determine the summer/winter mode.

The control point is reset with a value calculated according to the outdoor air temperature reading.

### 8.11.2 - User connection terminals

Three volt-free contacts are available at a user connection terminal board.

- A contact for DHW demand from the tank.
- A volt-free contact for DHW priority.
- A volt-free contact for the summer mode.

### 8.11.3 - Control of electric heater stages

The unit can control up to four electric heater stages as supplementary heating.

Electric heater stages are activated to supplement the heating capacity under the following conditions:

- The unit uses 100% of its available heating capacity or the unit is limited in its operation by a protection mode (e.g. low suction temperature protection) and in all cases cannot satisfy the heating demand.
- The outside temperature is below a configurable threshold defined in the Heat/Cool Configuration menu (HCCONFIG).
- Unit demand limitation is not active.

### To set Electric heating stage OAT threshold

- 1. Navigate to the Configuration menu.
- 2. Select *Heat/Cool Config* (HCCONFIG). 3. Set *Elec Stage OAT Threshold* [ehs\_th].

### Elec Stage OAT Threshold [ehs\_th]

|--|

If required, the user can configure the last electric heater stage available as a safety stage. That safety stage is only activated in addition to the other stages if there is a unit fault that prevents the use of the heating capacity. The other electric heater stages continue to operate as described earlier.

The electric heater stages operate only in the heating mode, but not during domestic hot water production.

### 8.11.4 - Heating or domestic hot water mode

A three-way valve permits switching the heating capacity to a domestic hot water tank.

The unit requests changeover to the domestic hot water mode if all of the following conditions have been met:

- The volt-free tank request contact is closed.
- Time schedule 3 is occupied (DHW mode requested) OR the volt-free priority contact (DHW priority) is closed.

Based on the operating mode the water setpoint is adjusted:

- In heating mode, setpoints hsp1 and hsp2 are used. They can be modified by user reset or based on OAT.
- In domestic hot water production mode setpoint hsp3 is used. No setpoint reset is used.

The unit requests changeover to the heating mode if at least one of the following conditions applies:

- The volt-free tank request contact is open.
- The max. duration in the DHW mode has finished.
- Time schedule 3 is in an unoccupied period (DHW mode not requested).

If a mode change is requested while a compressor is operating, it is stopped before the three-way valve changes to the new mode, and then the unit is re-started.

If the unit is in domestic hot water production mode, a "DHW" message ("DHW running") is displayed on the user interface next to the current operating mode.

### 8.11.5 - Summer mode

The Summer mode is used to control DHW mode. When the Summer mode is active (space heating is not required) the unit can start the water tank to provide hot domestic water.

The Summer mode is activated when the Summer switch is closed OR outdoor air temperature exceeds the predefined Summer OAT threshold for a specific time period (start delay). The Summer mode is deactivated when the Summer switch is open OR outdoor air temperature is below the Summer OAT threshold for a specific time period (stop delay).

### To verify Summer switch status

- 1. Navigate to the Main menu.
- 2. Select *Heating Device* (HDC\_STAT).
- 3. Verify Summer Switch [SUMM\_SW].

| Summer Swi | tch [SUMM | _sw] |  |
|------------|-----------|------|--|
|            |           |      |  |

| open/closed | open = mode inactive; closed = mode active |
|-------------|--------------------------------------------|
|             |                                            |

### To set Summer OAT threshold and start/stop delay

- 1. Navigate to the Configuration menu.
- 2. Select *HDC Configuration* (HDC\_CONF).
- 3. Set Summer OAT Threshold [summ\_oat].

| Summer OAT Threshold [summ_oat] |                                       |  |  |
|---------------------------------|---------------------------------------|--|--|
| 15 to 30°C                      | 20°C                                  |  |  |
| 4. Set Summer OAT               | [summ_on / summ_off].                 |  |  |
| Summer OAT start de             | elay [summ_on] /stop delay [summ_off] |  |  |

0-12 h 5 h

### 8.11.6 - Additional water pump

An additional water pump, installed in the heating water circuit starts if the summer mode is deactivated.

If the anti-stick function is configured, the additional water pump starts periodically.

### 8.12 - Condensing pressure control (optional)

30WG/61WG units can control a dry cooler to cool down the condenser water loop while 30WGA units can control an air condenser. These air exchangers include all compatible control electronics.

### 8.12.1 - 30WG/61WG units

The control can regulate the following configurations:

- Dry cooler and variable-speed condenser pump. The fixed fan stages and the pump speed are controlled to maintain a fixed condensing setpoint (value adjustable).
- Variable-speed condenser pump (without dry cooler control). The condenser pump integrated into the unit is controlled to maintain a fixed condensing setpoint (value adjustable).
- Dry cooler and three-way valves. The fixed fan stages and the three-way valve position are controlled to permit start-ups at low outside temperatures and maintaining a fixed condensing setpoint (value adjustable).
- Three-way valve only (without dry cooler control). The position of the three-way valve is controlled to maintain a fixed condensing setpoint (value adjustable).
- Dry cooler only (fixed or variable speed). Only the dry cooler fan stages are controlled by reference to a fixed dry cooler water outlet (value adjustable).

### 8.12.2 - 30WGA units

30WGA units have been specially designed to optimise the operation of split installations, using air-cooled condensers as the heat rejection system.

The control configuration of the air-cooled condenser must be done by a specially trained and qualified engineer during the unit installation. Carrier supplies specific documentation for this operation to the trained engineers.

The Touch Pilot Junior control system of 30WGA includes logic to permit control the different fixed and variable-speed fan variants. Touch Pilot Junior continuously optimises system operation to obtain the best system efficiency by controlling the number of fans required for any thermal load and outside temperature conditions.

### 8.12.3 - Condensing setpoint

The condensing setpoint is adjustable in the Setpoint menu (SETPOINT).

The condensing setpoint can be reset by reference to the outside temperature to optimise the operation of the condensing system.

| Condensing<br>control point | Minimum value | Default value | Maximum value |
|-----------------------------|---------------|---------------|---------------|
| 30WG/61WG                   | 30°C          | 40°C          | 58°C          |
| 30WGA                       | 40°C          | 45°C          | 55°C          |

To set the condensing setpoint reset, the following adjustments are necessary:

- hr\_sel (Heating Reset Select) set to "1" (OAT) in the Heat/Cool Config menu (HCCONFIG).
- oathr\_no (OAT no reset value), oathr\_fu (OAT full reset value) and hr\_deg (heating re set deg. value) must be set in the Reset Configuration menu (RESETCFG). See also section 8.5.2 for more information about reset control.

### 8.13 - Master / Slave control

The control system allows for master/slave control of two units linked by the network. The master unit can be controlled locally, remotely or by network commands, while the slave unit remains in Network mode.

All control commands to the master/slave assembly (start/ stop, setpoint selection, heating/cooling control, load shedding, etc.) are handled by the unit which is configured as the master. The commands are transmitted automatically to the slave unit.

If the master unit is turned off, while the master/slave function is active, then the slave unit will be stopped. Under certain circumstances, the slave unit may be started first to ensure that the run times of the two units are equalised.

In the event of a communication failure between the two units, each unit will return to an autonomous operating mode until the fault is cleared. If the master unit is stopped due to an alarm, the slave unit is authorised to start.

# *IMPORTANT: Master/slave assembly can be configured only by Carrier service.*

### 9 - DIAGNOSTICS

Touch Pilot Junior control system has many fault tracing aid functions, protecting the unit against risks that could result in the failure of the unit.

### 9.1 - Control diagnostics

The user interface enables the quick display of the unit status:

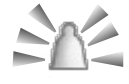

The **blinking bell** icon indicates that there is an alarm, but the **unit is still running**.

The **highlighted bell** icon indicates that the **unit is shut down** due to a detected fault.

The local interface – TOUCH PILOT JUNIOR – gives the user quick access to monitor all unit operating conditions.

If an operating fault is detected, the alarm is triggered. All information regarding the existing alarms (current and past alarms) can be found in the Alarm menu.

|            |                                  | Viewing alarm information |      |      |             |
|------------|----------------------------------|---------------------------|------|------|-------------|
| $\land$    | Alarm menu                       | Date                      | Hour | Code | Description |
| $\bigcirc$ | Current Alarms<br>(basic access) | •                         | •    |      | •           |
| 2          | Alarm History<br>(basic access)  | •                         | •    |      | •           |
|            | Reset Alarms<br>(user access)    |                           |      | •    |             |

### 9.2 - Displaying current alarms

The Current alarms menu may display up to 10 current alarms.

### To access the list of currently active alarms

1. Press the Alarm button in the upper-right part of the screen.

- 2. Select Current Alarms.
- 3. The list of active alarms will be displayed.

### 9.3 - Resetting alarms

The alarm can be reset either automatically by the control or manually through the touch panel display or the web interface (in the Reset Alarms menu). See also section 9.5.

- The Reset alarms menu displays up to 5 alarm codes which are currently active on the unit.
- Alarms can be reset without stopping the machine.
- Only logged-in users can reset the alarms on the unit.

### To reset the alarm manually

1. Press the Alarm button in the upper-right part of the screen.

- 2. Select Reset Alarms.
- 3. Set "Alarm Reset" to Yes.

*IMPORTANT:* Not all alarms can be reset by the user. Some alarms are reset automatically when operating conditions return to normal.

CAUTION: In the event of a power supply interrupt, the unit restarts automatically without the need for an external command. However, any faults active when the supply is interrupted are saved and may in certain cases prevent a circuit or a unit from restarting.

### 9.4 - E-mail notifications

The control provides the option to define one or two recipients who receive e-mail notifications each time the new alarm occurs or all existing alarms have been reset.

*IMPORTANT: E-mail notifications can be configured only by Carrier service.* 

### 9.5 - Alarms description

This section includes all alarms/alerts associated with the operation of the unit as well as optional drives used to provide variable speed fans and variable speed pumps functionalities.

### General alarm codes

The following table includes a list of alarms that might appear on the unit. Please note that the alarm number given in the first column can be useful when retrieving information regarding the existing alarms.

| Code               | Description                                                               | Possible cause                                                          | Action taken                                                                                      | Reset type                                                     |  |
|--------------------|---------------------------------------------------------------------------|-------------------------------------------------------------------------|---------------------------------------------------------------------------------------------------|----------------------------------------------------------------|--|
| Thermistor failure |                                                                           |                                                                         |                                                                                                   |                                                                |  |
| 15001              | Water Exchanger Entering Fluid Thermistor Failure                         | Defective thermistor                                                    | Unit shuts down                                                                                   | Automatic, if thermistor<br>reading returns to normal          |  |
| 15002              | Water Exchanger Leaving Fluid Thermistor Failure                          | As above                                                                | As above                                                                                          | As above                                                       |  |
| 15006              | Condenser Entering Fluid Thermistor Failure                               | As above                                                                | As above                                                                                          | As above                                                       |  |
| 15007              | Condenser Leaving Fluid Thermistor Failure                                | As above                                                                | As above                                                                                          | As above                                                       |  |
| 15010              | OAT Thermistor Failure                                                    | As above                                                                | As above                                                                                          | As above                                                       |  |
| 15011              | Master/Slave Common Fluid Thermistor Failure                              | As above                                                                | As above                                                                                          | As above                                                       |  |
| 15012              | Circuit A Suction Gas Thermistor Failure                                  | As above                                                                | As above                                                                                          | As above                                                       |  |
| 15013              | Circuit B Suction Gas Thermistor Failure                                  | As above                                                                | As above                                                                                          | As above                                                       |  |
| 15032              | Master/Slave Common Heating Fluid Thermistor<br>Failure                   | As above                                                                | As above                                                                                          | As above                                                       |  |
| 15036              | Dry Cooler LWT Thermistor Failure                                         | As above                                                                | As above                                                                                          | As above                                                       |  |
| 15044              | Circuit A Discharge Gas Thermistor Failure                                | As above                                                                | As above                                                                                          | As above                                                       |  |
| 15045              | Circuit B Discharge Gas Thermistor Failure                                | As above                                                                | As above                                                                                          | As above                                                       |  |
| Transd             | ucer failure                                                              |                                                                         |                                                                                                   |                                                                |  |
| 12001              | Circuit A Discharge Pressure Transducer Failure                           | Defective transducer                                                    | Circuit A shuts down                                                                              | Automatic, if sensor voltage reading returns to normal         |  |
| 12002              | Circuit B Discharge Pressure Transducer Failure                           | As above                                                                | Circuit B shuts down                                                                              | As above                                                       |  |
| 12004              | Circuit A Suction Pressure Transducer Failure                             | As above                                                                | Circuit A shuts down                                                                              | Automatic (up to 3 alarms within 24h); otherwise, Manual       |  |
| 12005              | Circuit B Suction Pressure Transducer Failure                             | As above                                                                | Circuit B shuts down                                                                              | As above                                                       |  |
| 12024              | Water Exchanger Entering Fluid Transducer Failure                         | As above                                                                | Unit shuts down                                                                                   | Automatic, if sensor voltage reading returns to normal         |  |
| 12025              | Water Exchanger Leaving Fluid Transducer Failure                          | As above                                                                | As above                                                                                          | As above                                                       |  |
| 12026              | Water Condenser Entering Fluid Transducer Failure                         | As above                                                                | As above                                                                                          | As above                                                       |  |
| 12027              | Water Condenser Leaving Fluid Transducer Failure                          | As above                                                                | As above                                                                                          | As above                                                       |  |
| Comm               | unication failure                                                         |                                                                         |                                                                                                   |                                                                |  |
| 4901               | Loss of communication with SIOB Board Number 1                            | Bus installation fault, communication error                             | Unit shuts down                                                                                   | Automatic, if communication is re-established                  |  |
| 4902               | Loss of communication with SIOB Board Number 2                            | As above                                                                | As above                                                                                          | As above                                                       |  |
| 4601               | Loss of communication with AUX1 Heating Device<br>Control board           | As above                                                                | As above                                                                                          | As above                                                       |  |
| 4602               | Loss of communication with AUX1 Condenser board                           | As above                                                                | As above                                                                                          | As above                                                       |  |
| 4604               | Loss of communication with AUX1 Options board                             | As above                                                                | Depends on the option<br>(Master-Slave disabled /<br>desuperheater disabled /<br>unit shuts down) | As above                                                       |  |
| 4605               | Loss of communication with Free Cooling Board 1 (free cooling dry cooler) | As above                                                                | Unit returns to mechanical cooling                                                                | As above                                                       |  |
| Process failure    |                                                                           |                                                                         |                                                                                                   |                                                                |  |
| 10001              | Cooler Water Exchanger Freeze Protection                                  | No water flow, defective thermistor                                     | Unit shuts down but the pump continues to run                                                     | Automatic (the first alarm in the last 24h); otherwise, Manual |  |
| 10005              | Circuit A Low Saturated Suction Temperature                               | Pressure transducer<br>defective, EXV blocked<br>or lack of refrigerant | Circuit A shuts down                                                                              | As above                                                       |  |
| 10006              | Circuit B Low Saturated Suction Temperature                               | As above                                                                | Circuit B shuts down                                                                              | As above                                                       |  |

### Alarm codes (cont.)

| Code  | Description                                                       | Possible cause                                                           | Action taken                                                                                       | Reset type                                                                         |
|-------|-------------------------------------------------------------------|--------------------------------------------------------------------------|----------------------------------------------------------------------------------------------------|------------------------------------------------------------------------------------|
| 10008 | Circuit A High Suction Superheat                                  | Pressure transducer<br>defective, temp. sensor<br>defective, EXV blocked | Circuit A shuts down                                                                               | Manual                                                                             |
| 10000 | Circuit B Llich Quetien Queerheet                                 | or lack of refrigerant                                                   | Circuit B obuto down                                                                               | Manual                                                                             |
| 10009 | Circuit & Low Suction Superheat                                   | As above                                                                 | Circuit A shuts down                                                                               | Manual                                                                             |
| 10012 | Circuit B Low Suction Superheat                                   | As above                                                                 | Circuit B shuts down                                                                               | Manual                                                                             |
| 10015 | Condenser Flow Switch Failure                                     | Abnormal conditions<br>on condenser side                                 | Unit shuts down                                                                                    | Automatic (7 alarms within 24 hours); otherwise, Manual                            |
| 10016 | Compressor A1 Not Started or Pressure Increase not Established    | Compressor breaker or<br>fuse fault, compressor<br>switch open           | Compressor A1 shuts down                                                                           | Manual                                                                             |
| 10017 | Compressor A2 Not Started or Pressure Increase not Established    | As above                                                                 | Compressor A2 shuts down                                                                           | Manual                                                                             |
| 10018 | Compressor A3 Not Started or Pressure Increase not Established    | As above                                                                 | Compressor A3 shuts down                                                                           | Manual                                                                             |
| 10020 | Compressor B1 Not Started or Pressure Increase not Established    | As above                                                                 | Compressor B1 shuts down                                                                           | Manual                                                                             |
| 10021 | Compressor B2 Not Started or Pressure Increase<br>not Established | As above                                                                 | Compressor B2 shuts down                                                                           | Manual                                                                             |
| 10028 | Customer Interlock Failure                                        | Customer interlock<br>input set on                                       | Unit shuts down                                                                                    | Automatic (if the unit was stopped); otherwise, Manual                             |
| 10029 | Loss of communication with System Manager                         | Communication error                                                      | Unit returns to the standalone mode                                                                | Automatic, if communication<br>with System Manager is<br>restored                  |
| 10030 | Master/Slave communication Failure                                | Bus installation fault                                                   | Master/Slave control is<br>stopped / Unit returns to<br>the stand-alone mode                       | Automatic, if communication is restored                                            |
| 10031 | Unit is in CCN emergency stop                                     | Network emergency stop command                                           | Unit shuts down                                                                                    | Automatic, if emergency stop is deactivated                                        |
| 10032 | Cooler pump 1 default                                             | Flow switch or water<br>pump fault                                       | Unit is restarted with<br>another pump running; If<br>no pump is available, the<br>unit shuts down | Manual                                                                             |
| 10033 | Cooler pump 2 default                                             | Flow switch or water<br>pump fault                                       | As above                                                                                           | Manual                                                                             |
| 10037 | Circuit A Repeated High Discharge Gas Overrides                   | Repetitive capacity decreases                                            | None OR circuit A shuts down                                                                       | Automatic (no discharge gas<br>overrides within 30 min) or<br>Manual               |
| 10038 | Circuit B Repeated High Discharge Gas Overrides                   | As above                                                                 | None OR circuit B shuts down                                                                       | As above                                                                           |
| 10040 | Circuit A Repeated low suction temperature overrides              | As above                                                                 | Circuit A shuts down                                                                               | Manual                                                                             |
| 10041 | Circuit B Repeated low suction temperature<br>overrides           | As above                                                                 | Circuit B shuts down                                                                               | Manual                                                                             |
| 10043 | Low entering water temperature in heating                         | Low entering fluid temp.<br>in Heating mode                              | None                                                                                               | Automatic, if water temperature<br>returns to normal or heating<br>mode is stopped |
| 10051 | Cooler flow switch failure                                        | Flow switch fault                                                        | Unit shuts down                                                                                    | Manual                                                                             |
| 10063 | Circuit A High pressure switch Failure                            | High pressure switch is open, compressor fault                           | Circuit A shuts down                                                                               | Manual                                                                             |
| 10064 | Circuit B High pressure switch Failure                            | As above                                                                 | Circuit B shuts down                                                                               | Manual                                                                             |
| 10073 | Condenser pump 1 default                                          | Water pump fault                                                         | Unit is restarted with<br>another pump running; If<br>no pump is available, the<br>unit shuts down | Manual                                                                             |
| 10074 | Condenser pump 2 default                                          | As above                                                                 | Unit is restarted with<br>another pump running; If<br>no pump is available, the<br>unit shuts down | Manual                                                                             |
| 10097 | Cooler Water Exchanger Temperature Sensors<br>Swapped             | Inlet and outlet temp. reversed                                          | Unit shuts down                                                                                    | Manual                                                                             |
| 10098 | Condenser Water Exchanger Temperature Sensors                     | As above                                                                 | Unit shuts down                                                                                    | Manual                                                                             |

### Alarm codes (cont.)

| Code                                       | Description                                                                                                    | Possible cause                                                           | Action taken                                                                                             | Reset type                                                                                                    |  |  |  |  |
|--------------------------------------------|----------------------------------------------------------------------------------------------------|--------------------------------------------------------------------------|----------------------------------------------------------------------------------------------------|----------------------------------------------------------------------------------------------------|--|--|--|--|
| 10101                                      | Free Cooler Process Failure                                                                                                    | Dry cooler fault                                                         | None                                                                                                    | Automatic, if operating conditions return to normal                                                                                         |  |  |  |  |
| 15046                                      | FreeCooler Water Loop Thermistor Failure                                                                                                    | Defective thermistor                                                     | Free cooling (dry cooler)<br>mode is stopped                                                             | Automatic, if thermistor reading returns to normal                                                                                          |  |  |  |  |
| 15047                                      | FreeCooler Leaving Water Thermistor Failure                                                                                                    | As above                                                                 | As above                                                                                                 | As above                                                                                                    |  |  |  |  |
| 15048                                      | FreeCooler OAT Sensor Failure                                                                                                    | As above                                                                 | OAT thermistor reading is<br>used instead of Dry Cooler<br>OAT reading                                   | As above                                                                                                    |  |  |  |  |
| Service and factory                        |                                                                                                    |                                                                          |                                                                                                    |                                                                                                    |  |  |  |  |
| 7001                                       | Illegal configuration                                                                                                    | No factory configuration                                                 | Unit cannot be started                                                                                   | Automatic, if configuration is provided                                                                                                    |  |  |  |  |
| 90nn                                       | Master/Slave configuration error                                                                                                    | Configuration failure                                                    | Master/slave operation is<br>disabled and the unit<br>returns to the stand-alone<br>mode                 | Automatic, if master/slave<br>configuration returns to<br>normal or the unit returns to<br>the standalone mode                              |  |  |  |  |
| Master/Slave failure                       |                                                                                                    |                                                                          |                                                                                                    |                                                                                                    |  |  |  |  |
| 13nnn                                      | 001: Circuit A Loss of charge<br>002: Circuit B Loss of charge<br>003: Water loop size warning<br>004: Maintenance servicing required<br>005: F-Gas Scheduled Check required | Servicing action<br>required / Contact<br>Manufacturer Service<br>Agency | Depending on the severity<br>of the alarm, the unit may<br>continue to operate or the<br>unit shuts down | Manual                                                                                                    |  |  |  |  |
| Conde                                      | nser water loop failure (111-nn)                                                                                                    | 1                                                                        | 1                                                                                                    |                                                                                                    |  |  |  |  |
| 11102                                      | Condenser water loop failure - zero error                                                                                                    | Calibration failed                                                       | Unit shuts down                                                                                          | Automatic                                                                                                    |  |  |  |  |
| 11103                                      | Condenser water loop failure - water press too low                                                                                                    | Entering water pressure under 60 kPa                                     | Unit shuts down                                                                                          | Automatic (6 times within 24 hours); otherwise, manual                                                                                      |  |  |  |  |
| 11104                                      | Condenser water loop failure - pump not started                                                                                                    | Too low or high water<br>pressure reading                                | Unit shuts down                                                                                          | As above                                                                                                    |  |  |  |  |
| 11106                                      | Condenser water loop failure - pump overload                                                                                                    | Water loop pressure<br>drop too low                                      | Unit shuts down                                                                                          | Automatic                                                                                                    |  |  |  |  |
| 11107                                      | Condenser water loop failure - switch fail                                                                                                    | Switch fault                                                             | Unit shuts down                                                                                          | Automatic (6 times within 24 hours); otherwise, manual                                                                                      |  |  |  |  |
| 11108                                      | Condenser water loop failure - press cross                                                                                                    | Pressure sensors<br>crossed                                              | Unit shuts down                                                                                          | As above                                                                                                    |  |  |  |  |
| Cooler water loop process failure (112-nn) |                                                                                                    |                                                                          |                                                                                                    |                                                                                                    |  |  |  |  |
| 11202                                      | Cooler water loop process failure - zero error                                                                                                    | Calibration failed                                                       | Unit shuts down                                                                                          | Automatic                                                                                                    |  |  |  |  |
| 11203                                      | Cooler water loop failure - water press too low                                                                                                    | Entering water pressure under 60 kPa                                     | Unit shuts down                                                                                          | Automatic (6 times within 24 hours); otherwise, manual                                                                                      |  |  |  |  |
| 11204                                      | Cooler water loop failure - pump not started                                                                                                    | Too low or high water pressure reading                                   | Unit shuts down                                                                                          | As above                                                                                                    |  |  |  |  |
| 11206                                      | Cooler water loop failure - pump overload                                                                                                    | Water loop pressure<br>drop too low                                      | Unit shuts down                                                                                          | Automatic                                                                                                    |  |  |  |  |
| 11207                                      | Cooler water loop failure - switch fail                                                                                                    | Switch fault                                                             | Unit shuts down                                                                                          | Automatic (6 times within 24 hours); otherwise, manual                                                                                      |  |  |  |  |
| 11208                                      | Cooler water loop failure - press cross                                                                                                    | Pressure sensors<br>crossed                                              | Unit shuts down                                                                                          | As above                                                                                                    |  |  |  |  |
| Device failure                             |                                                                                                    |                                                                          |                                                                                                    |                                                                                                    |  |  |  |  |
| 19nnn                                      | Cooler Water pump Variable Speed Failure                                                                                                    | Speed controller fault                                                   | Unit shuts down                                                                                          | Automatic, if detected fault is fixed                                                                                                    |  |  |  |  |
| 20nnn                                      | Condenser Water pump Variable Speed Failure                                                                                                    | As above                                                                 | As above                                                                                                 | As above                                                                                                    |  |  |  |  |
| 57001                                      | SIOB 1 Low Voltage Failure                                                                                                    | Unstable electrical<br>supply or electrical<br>issue                     | Unit shuts down                                                                                          | Automatic (if water pressure<br>reading returns to normal and<br>the alarm occurred up to 6<br>times in the last 24h);<br>otherwise, Manual |  |  |  |  |
| 57002                                      | SIOB 2 Low Voltage Failure                                                                                                    | As above                                                                 | As above                                                                                                 | As above                                                                                                    |  |  |  |  |
| 57020                                      | Main EXV stepper motor failure - cir A                                                                                                    | EXV motor fault                                                          | Circuit A shuts down                                                                                     | Manual                                                                                                    |  |  |  |  |
| 57021                                      | Main EXV stepper motor failure - cir B                                                                                                    | EXV motor fault                                                          | Circuit B shuts down                                                                                     | Manual                                                                                                    |  |  |  |  |

NOTE: When the "action taken" given in the table above is defined as "none", it means that the alarm message is displayed, but no action is taken on the unit.

### **10 - MAINTENANCE**

In order to ensure the optimal operation of the equipment as well as the optimization of all the available functionalities, it is recommended to activate a Maintenance Contract with your local Manufacturer Service Agency.

The contract will ensure your equipment is regularly inspected by specialists so that any malfunction is detected and corrected quickly and no serious damage can occur to your equipment.

The Manufacturer provides a wide range of service contracts which embrace the assistance of highly qualified HVAC engineering professionals ready to help if needed. The Maintenance contracts represent not only the best way to ensure the maximum operating life of your equipment, but also, through the expertise of qualified personnel, the optimal tool to manage your system in a cost-effective manner.

To find the best type of contract that will meet all of your expectations, please contact your local Manufacturer representatives.

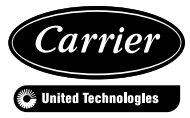